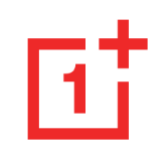

# Manual del usuario del OnePlus Nord N10 5G

Dado que el software se actualiza de forma constante, es posible que tu experiencia al utilizar el software (funciones de software, interfaces de usuario, experiencias de interacción, etc.) difiera a la interfaz presentada en este manual. La interfaz del software está sujeta a cambios.

# Tabla de contenidos

| PRIMEROS PASOS                                                 | 10       |
|----------------------------------------------------------------|----------|
| Configuración del dispositivo                                  | 12       |
| Batería y carga                                                | 13       |
| Botones físicos                                                | 15       |
| Transferir datos al OnePlus Nord N10 5G                        | 16       |
| INFORMACIÓN BÁSICA                                             | 19       |
|                                                                |          |
| Gestos básicos                                                 | 20       |
| Gestos básicos<br>Instalación y desinstalación de aplicaciones | 20<br>21 |

| Pantalla de inicio                   | 24 |
|--------------------------------------|----|
| Panel de notificaciones              | 28 |
| Asistente de Google                  | 31 |
| AJUSTES                              | 33 |
| Wi-Fi e Internet                     | 34 |
| Wi-Fi                                | 34 |
| SIM y red                            | 35 |
| Punto de acceso y anclaje            | 36 |
| Bluetooth y conexión de dispositivos | 37 |
| Bluetooth                            | 37 |
| NFC                                  | 38 |
|                                      |    |

| Android Beam                 | 38 | Sonidos del sistema                     | 47 |
|------------------------------|----|-----------------------------------------|----|
| Tocar y pagar                | 39 | Botones y gestos                        | 47 |
| Pantalla                     | 41 | Barra de navegación y gestos            | 47 |
| Personalización              | 43 | Gestos rápidos                          | 49 |
| Sonido y vibración           | 44 | Doble clic en el botón de encendido     | 50 |
|                              |    | Mantén presionado el botón de encendido | 51 |
| volumen                      | 44 | Mantén presionado para tomar una foto   | 51 |
| Sintonización de audio Dirac | 45 |                                         |    |
| No molestar                  | 45 | Aplicaciones y notificaciones           | 51 |
| Modo auricular               | 46 | Seguridad y pantalla de bloqueo         | 53 |
| Subtítulos en directo        | 47 | Dispositivo de seguridad                | 54 |
| Tono y vibración             | 47 | Seguridad personal                      | 56 |

| Fijación de pantalla                     | 57 | Utilidades                            | 63 |
|------------------------------------------|----|---------------------------------------|----|
| Privacidad                               | 58 | Sistema                               | 64 |
| Administrador de permisos                | 58 | Accesibilidad                         | 64 |
| Mostrar contraseñas                      | 58 | Idioma y entrada de texto             | 65 |
| Bloquear pantalla                        | 58 | Fecha y hora                          | 66 |
| Ubicación                                | 59 | Copia de seguridad                    | 66 |
| Batería                                  | 59 | Opciones de restablecimiento          | 66 |
| Almacenamiento                           | 60 | Almacenamiento OTG                    | 68 |
|                                          |    | Programas de mejora de la experiencia | 68 |
| Cuentas                                  | 61 | Usuarios múltiples                    | 69 |
| Bienestar digital y controles parentales | 62 | Aceleración de RAM                    | 69 |

| Actualizaciones del sistema | 70 | Cámara                       | 84  |
|-----------------------------|----|------------------------------|-----|
| Acerca del teléfono         | 70 | Galería                      | 89  |
| APLICACIONES                | 72 | Reloj                        | 90  |
|                             |    | Zen Mode                     | 92  |
| Teléfono                    | 73 |                              |     |
|                             |    | OnePlus Switch               | 93  |
| Contactos                   | 75 | Anliancianas da Casala       | ٥r  |
| Administrador de archivos   | 77 | Aplicaciones de Google       | 95  |
|                             |    | ΙΝΕΟΡΜΑCΙΌΝ Ανανζασα         | 98  |
| Mensajes                    | 78 |                              | 50  |
|                             |    | Modo de juego                | 99  |
| Tiempo                      | 79 | , .                          |     |
| Calculadora                 | 81 | No molestar                  | 100 |
|                             |    | Tana ang kina ang talip      | 104 |
| Grabadora                   | 81 | Transmitir pantalia          | 101 |
|                             |    | Encendido/Apagado programado | 101 |
| Aplicación Notas            | 82 |                              |     |
|                             |    | Fijación de pantalla         | 101 |

| Aplicaciones paralelas                        | 103       | Restablecimiento de fábrica                 | 109 |
|-----------------------------------------------|-----------|---------------------------------------------|-----|
| Picture-in-picture                            | 103       | ACCESIBILIDAD                               | 110 |
| FileDash                                      | 103       | Ampliar con triple toque                    | 111 |
| Espacio oculto                                | 104       | Finalizar llamada con el botón de encendido | 111 |
| REINICIO, ACTUALIZACIÓN, COPIA                | DE        | Inversión de colores                        | 112 |
| SEGURIDAD Y RECUPERACION                      | 105       | Corrección de color                         | 112 |
| Reinicio o reinicio forzado                   | 106       | Texto de alto contraste                     | 112 |
| Actualizaciones del sistema                   | 106       | INFORMACIÓN DE SEGURIDAD                    | 113 |
| Copia de seguridad y restauración             | 106       | Declaración                                 | 114 |
| Copia de seguridad y restauración con OnePlus | s Switch  | Marcas registradas y permisos               | 115 |
|                                               | 107       | Política de privacidad                      | 115 |
| Copia de seguridad y restauración con Google  | Drive 107 |                                             |     |

| Precauciones para utilizar el dispositivo | 116 | Correct Disposal of this Product            | 128          |
|-------------------------------------------|-----|---------------------------------------------|--------------|
| Información general de seguridad          | 116 | RoHS Compliance                             | 129          |
| Seguridad de la batería                   | 120 | ERP compliance                              | 129          |
| Seguridad durante la carga                | 121 | FCC Regulatory Conformance                  | 131          |
| Seguridad durante la conducción           | 123 | FCC Statement                               | 131          |
| Información relacionada con la salud      | 124 | FCC Caution                                 | 132          |
| Declaración de seguridad de láser         | 125 | RF Exposure Information (SAR)               | 133          |
| EU Regulatory Conformance                 | 126 | Hearing Aid Compatibility (HAC) regulations | s for Mobile |
| CE Statement                              | 126 | phones                                      | 134          |
| RF Exposure Information (SAR)             | 126 | Industry Canada Conformance                 | 137          |
| Restrictions in 5GHz band                 | 127 | IC Statement                                | 137          |
| Frequency Bands and Power                 | 128 | Restrictions in 5GHz band                   | 138          |

| RF Exposure Information (SAR)                 | 139 |  |  |
|-----------------------------------------------|-----|--|--|
| Cuidado y mantenimiento                       | 140 |  |  |
| Información de garantía de los dispositivos   |     |  |  |
| OnePlus                                       | 141 |  |  |
| Situaciones que no cubre la garantía limitada |     |  |  |
|                                               | 142 |  |  |
| Política de devoluciones (limitada a          |     |  |  |
| Norteamérica y Europa)                        | 144 |  |  |

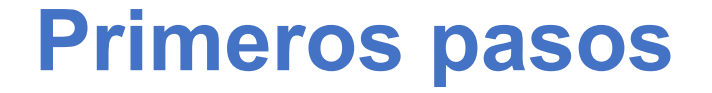

Obtén más información sobre tu dispositivo y comienza a utilizarlo de la forma adecuada.

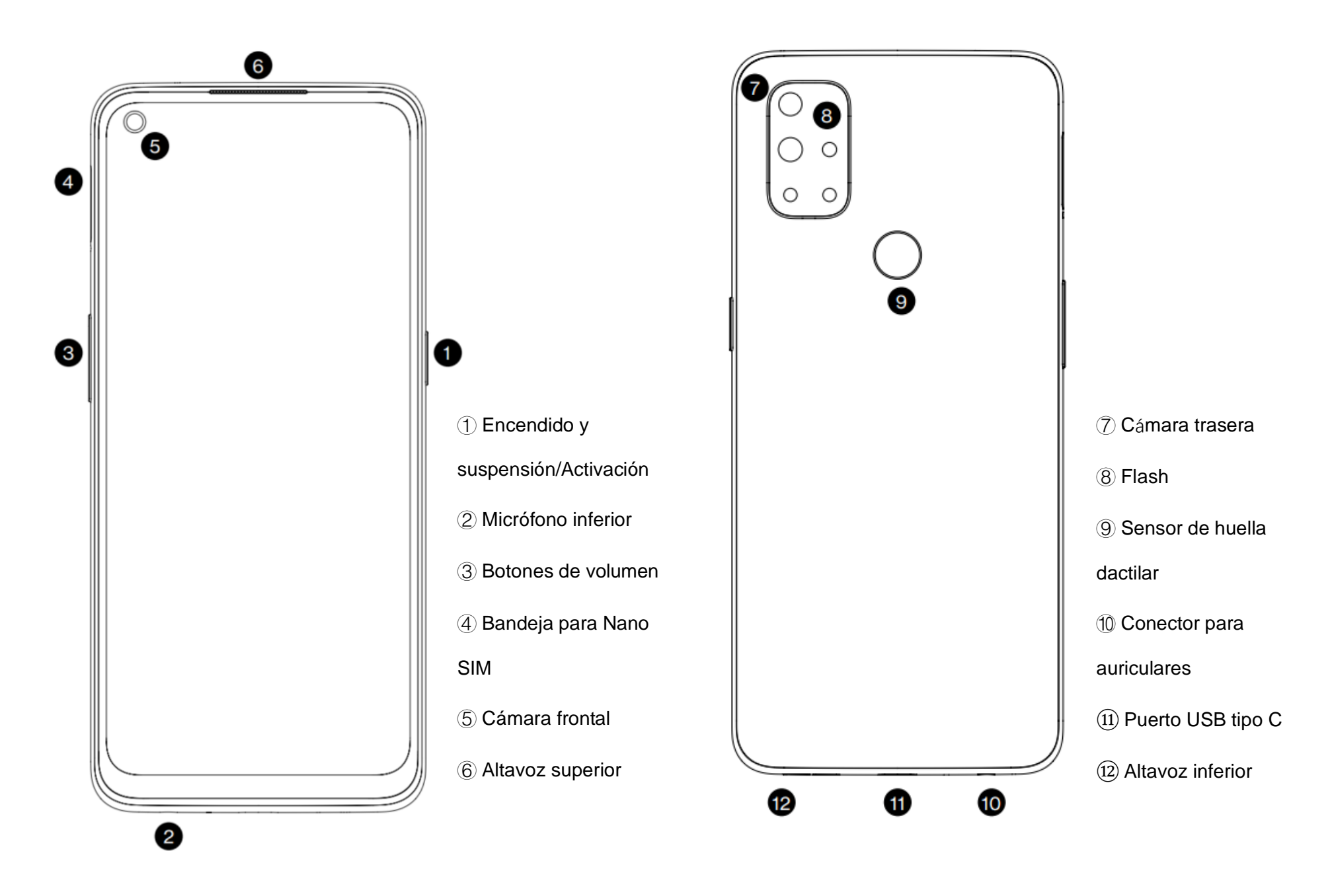

## Configuración del dispositivo

#### Introducción de la tarjeta SIM

- Inserta la herramienta para la extracción de la bandeja de la tarjeta SIM en el soporte de la tarjeta SIM. Presiona la herramienta de manera firme contra el orificio para extraer la bandeja de la tarjeta SIM.
- 2. Extrae con cuidado la bandeja de la tarjeta SIM de la ranura del dispositivo.
- 3. Coloca su tarjeta SIM en la bandeja de la tarjeta SIM.
- Vuelve a introducir la bandeja de la tarjeta
   SIM en tu dispositivo.

\* Utiliza una tarjeta Nano-SIM original. Las tarjetas no originales pueden causar daños.

#### **Enciende tu OnePlus Nord N10 5G**

Mantén pulsado el botón de **encendido** durante unos segundos para encender el teléfono. Si no se enciende, es posible que necesites cargarlo en primer lugar.

#### Asistente de configuración

Cuando enciendas el teléfono por primera vez (o después de haber llevado a cabo un restablecimiento de la configuración de fábrica), el **Asistente de configuración** te ayudará a personalizar todas las funciones del teléfono, como puedan ser el idioma, los botones de software, los gestos, el desbloqueo con huella digital, etc. No obstante, si quieres cambiar dichas funciones más tarde, podrás volver a hacerlo en la aplicación Ajustes una vez finalizada la configuración inicial del teléfono.

#### Batería y carga

Tendrás que cargar el teléfono al recibirlo o después de estar sin utilizarlo durante un largo período de tiempo.

#### Información de seguridad:

- Tan solo utiliza el cargador y el cable USB oficiales para garantizar la seguridad y evitar posibles daños en el dispositivo.
- 2. El OnePlus Nord N10 5G es compatible con los cables USB de Tipo-C.
- 3. Una vez finalizada la carga, desenchufa el cargador para no malgastar electricidad.
- 4. No coloques ningún objeto sobre el teléfono mientras se está cargando.

#### Carga de la batería

- 1. Conecta el cable USB al adaptador.
- 2. Enchufa el cable USB al puerto USB del teléfono.

- 3. Conecta el adaptador a una toma de corriente.
- 4. Una vez finalizada la carga, desconecta el cable USB del teléfono y desenchufa el adaptador de la toma de corriente.

#### Ahorro de energía y aumento de la

#### vida útil de la batería

Sigue las siguientes indicaciones para reducir el consumo de energía:

- 1. Apaga la pantalla cuando no estés utilizando el dispositivo.
- Activa el modo Ahorro de batería cuando los niveles de batería sean bajos.

- 3. Desactiva las funciones Bluetooth y Wi-Fi cuando no las estés utilizando.
- Atenúa el brillo de la pantalla y reduce el tiempo que debe transcurrir antes de iniciar el modo de suspensión en Ajustes.
- 5. Desinstala todas aquellas aplicaciones que no utilices.

#### Warp Charge

Con el cargador de OnePlus y el cable de carga USB, es posible cargar el teléfono de forma rápida y segura.

Si la temperatura es inferior a 12 °C o superior a 45 °C, el teléfono interrumpirá el proceso de carga rápida para proteger la batería.

#### **Botones físicos**

#### Botón de encendido

El botón de encendido se encuentra en el lateral derecho del teléfono.

- Mantén presionado el botón de encendido para encender, apagar o reiniciar el dispositivo.
- Con el dispositivo ya encendido, mantén presionado el botón de encendido para activar el Asistente de voz.

- Presiona el botón de encendido y el botón de subir volumen al mismo tiempo para apagar el dispositivo.
- Pulsa el botón de encendido para encender o apagar la pantalla.

#### Botón de volumen

El botón de volumen se encuentra en el lateral izquierdo del teléfono.

- Al reproducir música o vídeos, pulsa el botón de volumen para ajustar el volumen de la reproducción.
- Durante una llamada, pulsa el botón de volumen para ajustar el volumen de la llamada.

 Mientras recibes una llamada entrante, pulsa el botón de volumen para silenciar el tono de llamada.

#### Teclas de acceso directo

Utilizando las teclas de acceso podrás llevar a cabo acciones rápidas en tu teléfono.

- Mantén presionados el botón de encendido y el botón de subir volumen al mismo tiempo para apagar el dispositivo.
- Mantén presionados el botón de encendido y el botón de bajar volumen al mismo tiempo para hacer una captura de pantalla.
- Mantén presionados el botón de encendido y botón de bajar volumen al mismo tiempo

para acceder al modo de recuperación cuando el dispositivo esté apagado.

 Mantén presionados el botón de encendido y el botón de subir volumen durante 10 segundos para forzar el apagado del teléfono.

# Transferir datos al OnePlus Nord N10 5G

La función OnePlus Switch es capaz de transferir a gran velocidad todos los datos, contactos, mensajes y fotografías almacenados en tu antiguo dispositivo a tu nuevo teléfono OnePlus.

Si el dispositivo antiguo es un OnePlus u otro dispositivo Android:

- Abre la aplicación OnePlus Switch. Pulsa en Soy un teléfono nuevo y, a continuación, selecciona el tipo de teléfono antiguo.
- Sigue las indicaciones que se te mostrarán en la pantalla del teléfono nuevo. Descarga e instala la aplicación OnePlus Switch en el teléfono antiguo.
- 3. Pulsa Continuar en el teléfono nuevo.
- Abre la aplicación OnePlus Switch en el teléfono antiguo y pulsa en la opción Soy un teléfono antiguo. A continuación, escanea el código QR del teléfono nuevo

para proceder con la conexión de ambos teléfonos.

 Una vez conectados los teléfonos, selecciona los datos que quieres transferir del teléfono antiguo. Toca para comenzar la transferencia y. espera a que se complete.

Si el teléfono antiguo es un iPhone:

- 1.Sincroniza los datos de tu dispositivo iOS con iCloud.
- 2. Abre la aplicación OnePlus Switch.
- 3.Toca la opción **Soy un teléfono nuevo** y, a continuación, pulsa en "**iPhone**".
- 4. Inicia sesión en tu cuenta de iCloud y comienza a importar los datos.

5.Se recomienda mantener la conexión con una red Wi-Fi y tener la aplicación OnePlus Switch siempre en pantalla durante todo el tiempo que dure la transferencia de datos. Si la aplicación se desconecta del servidor iCloud, intenta iniciar sesión de nuevo en iCloud y reanuda la transmisión de datos. Ten en cuenta que, por temas de compatibilidad, tan solo es posible transferir ciertos formatos de datos.

# Información básica

Aprende a utilizar tu dispositivo OnePlus.

## **Gestos básicos**

Aprende a utilizar gestos básicos, como tocar, arrastrar, deslizar y ampliar la imagen para, de esta forma, poder controlar el teléfono y sus aplicaciones.

1. Toca para abrir una aplicación o seleccionarla

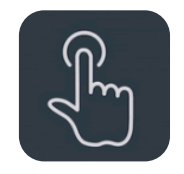

 Al visualizar una página web o una lista, desliza el dedo hacia arriba o hacia abajo para desplazarte por ella. 3. Desliza el dedo hacia la izquierda o hacia la derecha para alternar entre pestañas, cambiar de página o navegar por el contenido de Tiempo, Calendario, Galería o de una lista de aplicaciones.

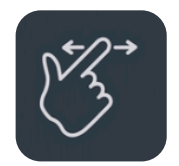

4. Utiliza los dos dedos para ampliar y hacer zoom en imágenes y páginas web.

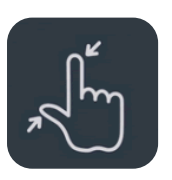

5. Mantén presionada la pantalla para que se abra la ventana emergente de ajustes

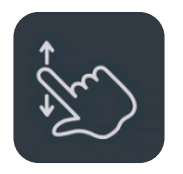

avanzados o para acceder a las funciones de edición.

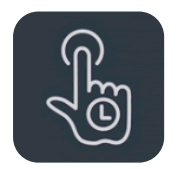

Instalación y desinstalación de

aplicaciones

Instalación de aplicaciones desde

### **Ia Play Store**

Te recomendamos que descargues e instales las aplicaciones que desees utilizar en la Play Store, que está disponible en tu dispositivo. Abre Play Store para buscar aplicaciones escribiendo palabras claves o utilizando directamente la pantalla.

- Toca el icono de la aplicación para acceder a la información contenida sobre la misma.
- Toca Instalar para descargar e instalar la aplicación.

\* Te recomendamos que descargues las aplicaciones a través de una red Wi-Fi.

#### Desinstalación de aplicaciones

Sigue las siguientes indicaciones para desinstalar las aplicaciones del dispositivo:

- En la pantalla de inicio o el cajón de aplicaciones, mantén presionado el icono de la aplicación y, a continuación, toca la opción Desinstalar.
- Accede a la **Play Store > Mis aplicaciones**

y juegos > INSTALADOS y, a
continuación, toca para ver los detalles de
la aplicación y selecciona la opción
Desinstalar.

 Ve a Ajustes > Aplicaciones y notificaciones y selecciona la aplicación. A continuación, ve a Información de la aplicación y toca la opción Desinstalar.

\* Algunas aplicaciones preinstaladas no se pueden desinstalar

# Uso de aplicaciones

Aprende a abrir aplicaciones, a cambiar entre aplicaciones, a cerrar aplicaciones y a consultar la información de las mismas.

# Cajón de aplicaciones

Desliza el dedo hacia arriba en la pantalla de inicio para ver todas las aplicaciones del cajón de aplicaciones.

#### **Abrir aplicaciones**

Toca el icono de una aplicación situado en la pantalla de inicio o en el cajón de aplicaciones para abrirlo.

#### Ver información de la aplicación

Para ver la información y las opciones de configuración de una aplicación, mantén presionado el icono de la aplicación y selecciona Información de la aplicación en el menú emergente.

#### **Cambiar entre aplicaciones**

 En los Gestos de navegación, desliza el dedo hacia la derecha o hacia la izquierda en la zona de la barra inferior para cambiar entre aplicaciones.  En Atrás, Inicio, Recientes, toca el botón Recientes en la barra de navegación para cambiar entre aplicaciones.

#### **Cerrar aplicaciones**

- En los Gestos de navegación, desliza el dedo hacia arriba desde el borde inferior de la pantalla y mantenlo quieto un momento.
   A continuación, cierra las aplicaciones deslizando hacia arriba las tarjetas de las aplicaciones.
- Toca el botón Recientes y cierra las aplicaciones deslizando hacia arriba las tarjetas de las aplicaciones.

# Interrupción de las tareas en Bloqueo de las aplicaciones en segundo plano segundo plano

- En los Gestos de navegación, desliza el dedo hacia arriba desde el borde inferior de la pantalla y mantenlo quieto un momento.
   A continuación, toca el icono ubicado en la parte inferior de la pantalla para interrumpir las tareas en segundo plano.
- Toca el botón Recientes para entrar en la lista de aplicaciones recientes. Toca el icono
   (X) ubicado en la parte inferior de la pantalla para interrumpir las tareas en segundo plano.

\* Las aplicaciones ancladas no se cerrarán.

En la lista de aplicaciones recientes, toca el icono de menú ubicado en la esquina superior derecha de la tarjeta de aplicación. Selecciona **Bloquear** para evitar que la aplicación se cierre o se elimine.

#### Pantalla de inicio

Aprende a configurar **fondos de pantalla**, **widgets** y **ajustes de inicio** para personalizar tu teléfono.

#### Iconos de aplicaciones y carpetas

- Abre el cajón de aplicaciones deslizando el dedo hacia arriba en la pantalla de inicio.
- Una vez en el cajón, presiona y arrastra el icono de una aplicación para agregarlo a la pantalla de inicio.
- Arrastra el icono de una aplicación sobre otra aplicación de la pantalla de inicio para crear una carpeta.

#### Fondos de pantalla

Mantén presionada la pantalla en un hueco vacío de la pantalla y selecciona **FONDOS DE PANTALLA** para configurar el fondo de la pantalla de inicio y el fondo de la pantalla de bloqueo.

#### Widgets

• Añadir widgets: Mantén presionado un espacio en blanco en la pantalla de inicio y selecciona la opción widgets. También puedes mantener presionado el icono de la aplicación y, a continuación, seleccionar la opción widgets. Luego, presiona un widget y arrástralo hasta la pantalla de inicio.

#### Ajustes de inicio

Mantén presionado un hueco vacío de la pantalla de inicio y pulsa en la opción **AJUSTES DE INICIO**.

**Añadir iconos a la pantalla de inicio:** cuando esta opción está activada, cada vez que instales una nueva aplicación se añadirá un icono de la misma en la pantalla de inicio.

**Deslizar hacia abajo:** desliza el dedo hacia abajo en la pantalla de inicio para acceder a los ajustes rápidos.

**Discover:** desliza el dedo hacia la derecha en la pantalla de inicio para acceder a Google Discover. **Doble toque para bloquear:** toca dos veces en un hueco vacío de la pantalla de inicio para apagar la pantalla y bloquear el dispositivo.

**Diseño del launcher:** puedes elegir si quieres que tan solo aparezca la pantalla de inicio o también el cajón de aplicaciones.

**Cajón:** muestra todas las aplicaciones al acceder al cajón.

**Puntos de notificación:** cuando esta opción está activada, los iconos de las aplicaciones mostrarán puntos de notificación que indican que hay nuevos mensajes.

Paquete de iconos: configura el estilo de los iconos de las aplicaciones preestablecidas y de algunas aplicaciones de terceros. **Diseño de la pantalla de inicio:** ajusta el número de cuadrículas en el escritorio y el tamaño de los iconos.

**Espacio oculto:** para acceder a esta función, desliza el dedo hacia la derecha en el cajón de aplicaciones o desliza dos dedos hacia afuera en la pantalla de inicio.

## Panel de notificaciones

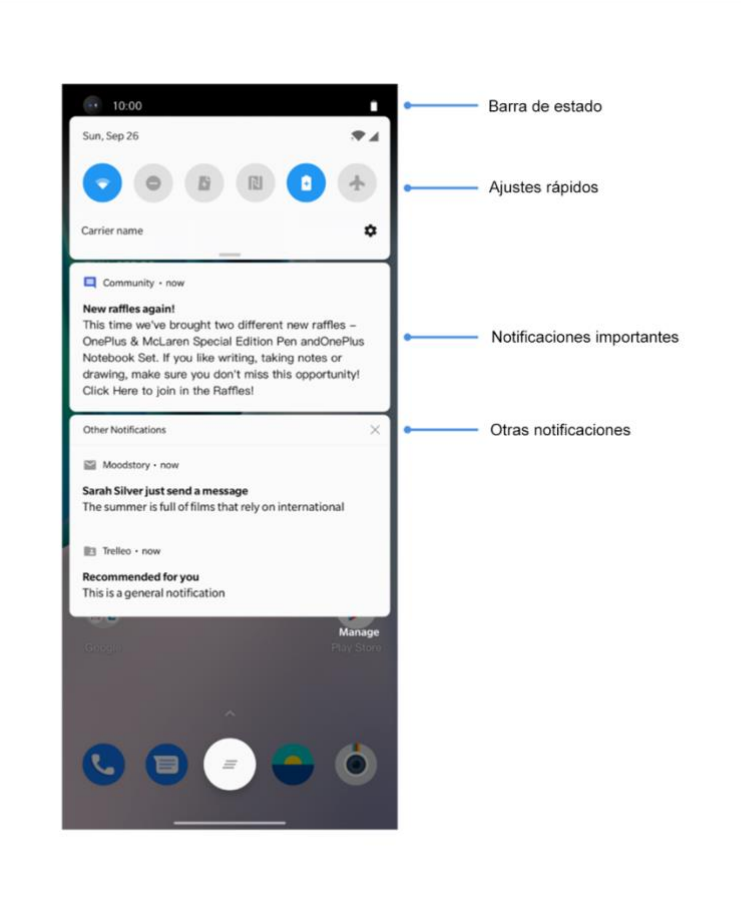

Al recibir una nueva notificación del sistema o de una aplicación, la barra de estado mostrará el icono correspondiente. Desliza el dedo hacia abajo desde la parte superior de la página de aplicación o en cualquier lugar de la pantalla de inicio para desplegar el panel de notificaciones.

- Para borrar una notificación, deslízala hacia la derecha (algunas notificaciones deben borrarse cerrando la aplicación en cuestión).
- Mantén presionada una notificación para acceder a los ajustes de notificaciones de la aplicación.
- Hay dos categorías: "Importantes" y "Otras". Para mover una notificación menos

importante a la categoría "Otras notificaciones", pulsa la notificación y selecciona la opción "Otras".

#### Ajustes rápidos

- Toca el icono de los ajustes rápidos para encender o apagar las funciones específicas rápidamente.
- Mantén presionado un icono en el menú de ajustes rápidos para abrir la interfaz de ajustes correspondiente.
- Desliza el dedo hacia abajo de nuevo para visualizar más botones y ajustes de brillo.

#### Iconos de estado

Los iconos de estado se muestran en la barra de estado situada en la parte superior de la pantalla. Los iconos más comunes son los enumerados en la siguiente tabla.

- Intensidad de señalWi-Fi
- Sin tarjeta SIM
- Roaming
- G Conectado a la red GPRS
- 3G Conectado a la red UMTS
- H Conectado a la red HSDPA
- H+ Conectado a la red HSPA +
- 4G Conectado a la red LTE
- **5G** Conectado a la red 5G
- ℜ Bluetooth activado

Servicio de ubicación activado 0 Alarma activada  $(\vec{O})$ Modo silencioso activado Modo vibración activado ۶U٤ Modo avión activado  $\mathbf{+}$ Carga normal 4 Capacidad de la batería Ē. NFC activado N Modo de juego activado +--Modo No molestar activado 8 Punto de acceso Wi-Fi activado  $\bigcirc$ 

#### Asistente de Google

\* Cuando utilices el Asistente de Google por primera vez, sigue las instrucciones que se mostrarán en la pantalla para iniciar sesión con tu cuenta de Google.

Para acceder rápidamente al Asistente de Google, mantén pulsado el botón de inicio, desliza el dedo hacia arriba desde la esquina de la pantalla del teléfono (si tienes activado los "**Gestos de navegación**"), pulsa el botón de encendido o, sencillamente, di "Hey Google".

Con el Google assistant podrás:

- Hacer llamadas telefónicas rápidamente (por ejemplo, "Llama a mamá")
- Enviar mensajes de texto (por ejemplo, "Enviar a Sara el mensaje Voy a llegar tarde")
- Configurar recordatorios (por ejemplo, "Recuérdame que compre un regalo de cumpleaños para Juan")
- Hacer una selfie (por ejemplo, "Hazme una selfie")
- Configurar eventos de calendario (por ejemplo, "Crear un evento de calendario para cenar con Carlos mañana de 7 a 9")

- Reproducir música (por ejemplo, "Reproducir música Jazz en YouTube")
- Obtener indicaciones para llegar a una dirección (por ejemplo, "Llegar a casa")
- Obtener información meteorológica (por ejemplo, "¿Voy a necesitar paraguas hoy?")

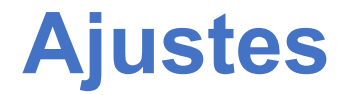

Establece la red y la cuenta de tu teléfono o configura el teléfono

#### Wi-Fi e Internet

## Wi-Fi

Conéctate a Internet a través de WLAN.

#### Conexión Wi-Fi

- Accede a Ajustes > Wi-Fi e Internet y toca Wi-Fi.
- 2. Selecciona una red Wi-Fi de la lista.
- El teléfono establecerá conexión automáticamente con una red Wi-Fi no cifrada que hayas seleccionado previamente. Para establecer la conexión

con una red cifrada, introduce la contraseña y toca la opción **CONECTAR**.

\* También puedes añadir una red Wi-Fi manualmente. Para ello, selecciona la opción **Añadir redes**.

#### Preferencias de Wi-Fi

- Activar Wi-Fi de forma automática: activa esta opción para que la conexión Wi-Fi se vuelva a activar cuando estés cerca de redes de alta calidad, como, por ejemplo, la red de tu hogar.
- Seleccionar de forma inteligente la mejor
   Wi-Fi: activa esta opción para que el teléfono analice la conectividad y la

intensidad de las señales y se conecte a la mejor señal Wi-Fi.

- Conexión de red inteligente: cambia automáticamente entre Wi-Fi y datos móviles cuando la conectividad de la red sea deficiente.
- Escaneo siempre disponible: activa esta opción para que el teléfono permita que los servicios de ubicación u otras aplicaciones busquen redes cuando la conexión Wi-Fi esté desactivada.
- Notificación de redes abiertas: activa esta opción para que el teléfono te envíe una notificación cuando haya redes públicas de alta calidad disponibles.

# SIM y red

# Activación o desactivación de los datos móviles

Ve a **Ajustes > Wi-Fi e Internet > SIM y red** y activa o desactiva los **Datos móviles**.

Configuración del tipo de red preferida

Ve a Ajustes > Wi-Fi e Internet > SIM y red y selecciona Tipo de red preferida.

- 2G/3G/4G/5G (automático)
- 2G/3G/4G (automático)

- 2G/3G (automático)
- 2G únicamente
- Smart 5G: cambia de forma inteligente entre redes 5G y redes que no sean 5G para mejorar la duración de la batería.

#### Punto de acceso y anclaje

Comparte la conexión a Internet de tu teléfono con otros dispositivos mediante un punto de acceso Wi-Fi, USB o Bluetooth.

#### Punto de acceso Wi-Fi

Al activar la opción Punto de acceso Wi-Fi, se compartirán los datos móviles para que otros dispositivos puedan conectarse por Wi-Fi. Puedes configurar tu punto de acceso W-Fi accediendo a las siguientes opciones:

- Nombre del punto de acceso: es el nombre de la señal de red Wi-Fi generada.
- Seguridad: se pueden configurar tres opciones diferentes: Sin contraseña, Cifrado WPA2-Personal y Cifrado WPA3-Personal.
- Banda de AP: permite seleccionar la banda
   2,4 GHz o la banda 5 GHz.

#### Anclaje vía USB

Para compartir los datos móviles o la red Wi-Fi de tu teléfono con un ordenador vía USB, sigue los siguientes pasos:
- 1. Conecta el teléfono al ordenador con un cable USB.
- 2. Selecciona **Anclaje USB** como método de conexión USB en el centro de control.

\* Algunos ordenadores pueden requerir la instalación del controlador Android RNDIS por separado.

#### **Anclaje Bluetooth**

Para compartir los datos móviles o la red Wi-Fi de tu teléfono con otros dispositivos vía Bluetooth, sigue los siguientes pasos:

 Ve a Punto de acceso y anclaje y activa Anclaje Bluetooth.  Empareja y conecta el teléfono en la interfaz de ajustes Bluetooth del otro dispositivo.

# Bluetooth y conexión de

# dispositivos

# Bluetooth

Bluetooth te permite conectarte con otros dispositivos que tengan su señal Bluetooth activada, como auriculares y teclados.

 Emparejar nuevo dispositivo: ve a Ajustes > Bluetooth y conexión de dispositivos > Bluetooth, selecciona Emparejar dispositivo nuevo, selecciona el dispositivo que quieres emparejar en la lista de dispositivos disponibles y teclea el código de emparejamiento.

\* Si tu dispositivo tiene la señal Bluetooth activada, pero, aun así, no puedes encontrarlo, consulta el manual del dispositivo y sigue las instrucciones indicadas en él para activar el modo de emparejamiento.

- Dispositivos previamente conectados: te permite ver la lista de dispositivos previamente conectados y tocar para volver a conectarte a alguno de ellos.
- Detectable: activa esta opción para que el teléfono sea visible para todos los dispositivos Bluetooth cercanos.

 Archivos recibidos por Bluetooth: en esta opción podrás consultar el historial de transferencias por Bluetooth.

# NFC

Con la función NFC activada, podrás intercambiar datos con otros dispositivos con los que tu teléfono entre en contacto.

# **Android Beam**

Ve a Ajustes > Bluetooth y conexión de dispositivos > Android Beam

Asegúrate de que la función NFC está activada.

Con esta función activada, podrás transmitir contenido de aplicaciones a otros dispositivos compatibles con la tecnología NFC con tan solo ponerlos a poca distancia de tu teléfono. Por ejemplo, podrás compartir páginas web, vídeos de YouTube y contactos.

Para hacerlo, coloca los dispositivos juntos (normalmente, es necesario que las partes posteriores de los dispositivos estén en contacto) y, a continuación, toca la pantalla. La aplicación determinará cuál es el contenido a transmitir.

# Tocar y pagar

Ve a Ajustes > Bluetooth y conexión de dispositivos > Tocar y pagar.

Antes de utilizar la función Tocar y pagar, deberás configurar la aplicación de pago determinada, abrir el servicio de pago en la aplicación y configurar los ajustes de la función según las siguientes opciones:

- Opción de pago predeterminada: selecciona la aplicación que quieres utilizar al realizar un pago por contacto con el terminal de pago, por ejemplo, Google Pay.
- Utilizar opción predeterminada: puedes elegir entre las opciones Siempre y Excepto cuando haya otra aplicación de pago abierta.

#### Pantalla

Ve a **Ajustes > Pantalla** para personalizar los ajustes de visualización de la pantalla.

- Brillo adaptable: optimiza el nivel de brillo según la iluminación disponible en el entorno. Aunque la opción esté activada, todavía podrás ajustar de forma manual el control deslizante para ajustar temporalmente el nivel de brillo de la pantalla según tus preferencias.
- Suspensión: tras configurar el tiempo, la pantalla se apagará automáticamente cuando el dispositivo no esté en uso.

- Avanzado: existe la posibilidad de configurar varios ajustes avanzados, como la calibración de la pantalla, la frecuencia de refresco, la visualización de la muesca (notch), la visualización de aplicaciones en pantalla completa, etc.
  - Frecuencia de refresco: establece la frecuencia de refresco de la pantalla deseada. Cuanto mayor sea la frecuencia de refresco de la pantalla, más fluida será la experiencia de visualización.
  - Área de visualización de la cámara frontal: selecciona si quieres ocultar la muesca de la cámara frontal o no.

- Aplicaciones para mostrar en pantalla completa: configura cómo quieres que se muestren las aplicaciones. Incluye los modos Pantalla completa y predeterminado. Si el contenido de una aplicación queda cubierto por la muesca (notch), utiliza el modo predeterminado.
- Modo de lectura: puedes establecer un efecto mono o un efecto cromático para lograr una mejor experiencia lectora adaptando la pantalla del teléfono al entorno en el que te encuentres. El efecto mono te permite sumergirte en las palabras y el cromático hace más cómoda la lectura en color.

- Modo nocturno: con esta función activada, la pantalla se ajustará a la temperatura de color y el nivel de brillo que hayas configurado para reducir la fatiga ocular.
- Pantalla ambiente: puedes seleccionar una opción para CUÁNDO MOSTRAR:

➢ levantar pantalla.

También puedes elegir **QUÉ MOSTRAR**:

- Información contextual.
- Mensaje.
- Nuevas notificaciones.
- Tamaño de fuente: configura el tamaño de la fuente.

- Escalado de pantalla: configura el tamaño de visualización del contenido (por ejemplo, los iconos y las fuentes). Ten en cuenta que esta función podría afectar a la forma en la que se visualizan ciertas aplicaciones de terceros.
- Barra de estado: puedes configurar el estilo de visualización de la batería y la hora, activar/desactivar la visualización del porcentaje de batería, mostrar la velocidad de red y gestionar los iconos que aparecen en la barra de estado.
- Rotación de pantalla automática: si esta opción está activada, la pantalla del teléfono

rotará de forma automática al girar el dispositivo.

Salvapantallas: selecciona el estilo del salvapantallas (reloj, colores y fotos) y cuándo se activa (durante la carga, cuando el dispositivo está en una base, cuando está cargando o en una base o nunca).

# Personalización

Ve a **Ajustes > Personalización** para acceder a las opciones de personalización de tu teléfono.

Podrás cambiar los fondos de pantalla y el estilo del reloj. Así pues, también podrás elegir entre una serie de temas predefinidos.

- Color de acento: elige tu color preferido y guárdalo para cambiar el color de acento.
   También podrás personalizar el color de acento tocando el botón "Personalización".
- Tono: hay tres tonos disponibles: Colorido, Claro y Oscuro.
- Iconos del sistema: personaliza la forma de los iconos de estado. Hay cuatro formas disponibles: Redonda, Cuadrada, Gota, Rectángulo redondeado.
- Paquete de iconos: hay dos tipos de paquetes de iconos disponibles: Oxygen / Hydrogen. Así pues, también podrás tocar "Más" para descargar más opciones de Google Play.

 Fuente: hay 2 tipos de fuentes disponibles: Roboto y OnePlus Slate.

# Sonido y vibración

Ve a **Ajustes > Sonido y Vibración** para cambiar los ajustes de sonido de tu dispositivo.

# Volumen

- Volumen de tono: toca el control deslizante para configurar el volumen de tono para llamadas y notificaciones.
- Volumen multimedia: toca el control deslizante para configurar el volumen para la reproducción de música, vídeo, etc.

 Volumen de alarma: toca el control deslizante para configurar el volumen de las alarmas.

# Sintonización de audio Dirac

Con la sintonización de audio Dirac podrás seleccionar diferentes modos que mejorarán la reproducción de sonido en función del entorno en el que te encuentres, como dinámico, película y música. Así pues, también podrás llevar a cabo configuraciones personalizadas para los auriculares conectados.

- Dinámico: optimiza el sonido de forma automática en función del contenido para lograr la mejor experiencia posible.
- Película: Disfruta de una experiencia cinematográfica única con sonidos envolventes y realistas y diálogos de gran nitidez.
- Música: Efectos de sonido más completos y matizados para lograr una reproducción de música más potente.

#### No molestar

Cuando el modo No molestar está activado, el teléfono no mostrará notificaciones nuevas o existentes ni tampoco emitirá sonidos ni

vibrará. Las notificaciones no aparecerán cuando deslices el dedo hacia abajo desde la parte superior de la pantalla.

Ten en cuenta que aquellas notificaciones que sean críticas para la actividad y el estado del teléfono seguirán apareciendo.

- Programación: configura la duración del modo No molestar o las horas a las que este se activa y se desactiva de forma automática.
- Excepciones: elije ajustes especiales para llamadas, mensajes, eventos y recordatorios y también otros sonidos.
   También puedes activar las funciones permitidas cuando el modo No molestar

está activado en Ver todas las excepciones.

#### • Comportamiento:

- **Restringir notificaciones:** configura el comportamiento de las notificaciones.
- Duración predeterminada: puedes personalizar la duración del modo "No molestar" cada vez que lo activas de forma manual.

# Modo auricular

Puedes configurar preferencias para la conexión de auriculares por cable y

auriculares Bluetooth, como, por ejemplo, la reanudación automática de la reproducción y la respuesta automática a llamadas.

# Subtítulos en directo

Subtítulos automáticos de diálogos.

# Tono y vibración

- Tono y vibración del teléfono: configura el tono y la vibración para las llamadas telefónicas entrantes.
- Tono de notificaciones: configura el tono para las notificaciones.

# Sonidos del sistema

Activa o desactiva los sonidos producidos al tocar la pantalla, al usar el teclado, al bloquear la pantalla y al hacer capturas de pantalla.

# Botones y gestos

# Barra de navegación y gestos

El OnePlus Nord N10 5G admite dos tipos de barra de navegación y gestos. Ve a **Ajustes** > **Botones y gestos > Barra de navegación y gestos** y selecciona **Gestos de navegación** o **Atrás, Inicio, Recientes**.

# Atrás, Inicio, Recientes

Al habilitar esta opción, los botones virtuales "Atrás, Inicio, Recientes" se mostrarán en la parte inferior de la pantalla del teléfono. Toca **Personalización de la barra de navegación** para personalizar los ajustes.

#### Gestos de navegación

Podrás utilizar gestos para navegar por las distintas funciones de tu teléfono. Para echar un vistazo a las aplicaciones recientes, desliza el dedo hacia arriba desde el borde inferior de la pantalla y mantenlo quieto un momento. Para volver, desliza el dedo hacia el centro de la pantalla, ya sea desde el borde derecho o el borde izquierdo de la pantalla. Vuelve a la pantalla de inicio deslizando el dedo hacia arriba desde el borde inferior de la pantalla.

#### Ajustes personalizados

- Ocultar la barra inferior: si has elegido "Gestos de navegación", puedes activar esta opción para ocultar la barra inferior.
- Personalización de la barra de navegación: si la opción elegida es "Atrás, Inicio, Recientes", puedes hacer clic aquí para acceder a las configuraciones a personalizar:

1. **Intercambiar botones:** activa esta opción para intercambiar la posición de los botones Recientes y Atrás.

2. Acción de toque doble y acción de pulsación larga: selecciona Acción de

toque doble o Acción de pulsación larga en los botones Inicio, Recientes, y Atrás. Entre las opciones a elegir se incluyen Ninguna acción, Abrir/Cerrar menú, Apagar pantalla, Abrir Shelf, entre otras.

# **Gestos rápidos**

Gracias al uso de gestos rápidos, podrás efectuar acciones de forma rápida, como, por ejemplo: Voltear para silenciar, Captura de pantalla con tres dedos y muchas más. Ve a Ajustes > Botones y gestos > Gestos rápidos para configurar tus preferencias.

#### Gestos del sistema

 Captura de pantalla con tres dedos: al activar esta opción, podrás hacer capturas de pantalla al deslizar tres dedos hacia abajo.

#### Gestos de pantalla apagada

**Doble toque para activar:** con esta opción activada, podrás tocar la pantalla dos veces para activar el dispositivo.

**Control de música:** con esta opción activada, podrás dibujar el patrón "II" con los dedos para pausar la música y dibujar los patrones "<" y ">" para reproducir la canción anterior o avanzar a la canción siguiente.

Dibujar O / Dibujar V / Dibujar S / Dibujar M / Dibujar W /: cada uno de dichos dibujos se puede configurar con diferentes funciones, como Ninguna, Abrir cámara, Abrir cámara frontal, Grabar vídeo, Encender/apagar linterna, Abrir Shelf y Abrir la aplicación seleccionada.

# Doble clic en el botón de encendido

Activa esta función para activar la cámara a gran velocidad con tan solo pulsar dos veces el botón de encendido.

# Mantén presionado el botón de<br/>encendidoMantén presionado para tomaruna foto

- Mantén presionado el botón de encendido para encender, apagar o reiniciar el dispositivo.
- Cuando el dispositivo esté encendido, mantén presionado el botón de encendido para acceder a la aplicación Asistente.
   También puede cambiarse por "menú de encendido".

Desde la pantalla de la cámara, mantén presionado el sensor de huella dactilar para tomar una foto.

# Aplicaciones y notificaciones

Ve a **Ajustes > Aplicaciones y notificaciones** para administrar las aplicaciones de tu dispositivo, cambiar sus ajustes, acceder a la información de las aplicaciones, establecer notificaciones y permisos y mucho más.

- Aplicaciones abiertas recientemente: en este apartado se mostrarán las aplicaciones abiertas recientemente.
- Tiempo de pantalla: muestra el tiempo durante el cual se ha utilizado la pantalla a lo largo del día.
- Notificaciones: en este apartado podrás configurar el contenido de las aplicaciones mostradas en la pantalla de bloqueo:
  - Mostrar notificaciones importantes y otras.
  - Solo mostrar notificaciones importantes.
  - Mostrar contenido sensible.
  - No mostrar notificaciones.

- También puedes activar y desactivar las funciones Notificaciones de repetición desde la pantalla de notificaciones,
   Acciones y respuestas sugeridas,
   Permitir puntos de notificación,
   establecer Sonidos de notificación
   predeterminados y activar y desactivar
   el modo No molestar.
- Aplicaciones predeterminadas: configura las aplicaciones predeterminadas para la aplicación de inicio, el navegador, el teléfono, los SMS, la galería, el correo electrónico y más.
- Permisos de la aplicación: configura permisos para las aplicaciones para que

estas puedan utilizar funciones como la ubicación, los contactos, el almacenamiento, el historial de llamadas, etc.

- Control de uso de datos: configura el acceso de las aplicaciones a los datos móviles y a las redes Wi-Fi.
- Alertas de emergencia: Aquí podrás activar y desactivar las alertas.

Activa esta opción para recibir alertas de emergencia como alertas AMBER, amenazas extremas, amenazas graves, etc.

Puedes configurar las **preferencias de alertas**.

 Acceso especial de aplicación: en este apartado podrás configurar el acceso especial de las aplicaciones con opciones como la Optimización de batería, las Aplicaciones de admin. de dispositivo, la opción de Mostrar sobre otras aplicaciones, etc.

Seguridad y pantalla de bloqueo

#### Encontrar mi dispositivo

Encontrar mi dispositivo te ayudará a encontrar tu dispositivo de forma remota y mantendrá tus datos seguros en el caso de que este se pierda. Formas de localizar tu dispositivo Android:

- Encontrar mi dispositivo: consíguela en Google Play.
- Web: visita android.com/find.
- Google: busca "encontrar mi dispositivo".

# Dispositivo de seguridad

Configura el bloqueo de pantalla:

- Ninguno: enciende la pantalla y accede directamente a la pantalla de inicio.
- Deslizamiento: desliza el dedo hacia arriba para desbloquear el teléfono.

- Patrón: configura un patrón de deslizamiento de más de cuatro puntos para desbloquear.
- PIN: configura un pin de 4 a 16 dígitos para desbloquear el teléfono.
- Contraseña: configura una contraseña de más de 4 caracteres para desbloquear el teléfono.

#### Huella digitales

Puedes agregar y eliminar huellas digitales y configurar preferencias relacionadas con las huellas digitales en **Huella digital**.

• Añadir huella digital:

Coloca el dedo en el sensor de huella dactilar. Después de cada vibración, levanta el dedo y vuelve a colocarlo.

#### **Desbloqueo facial**

En **Desbloqueo facial**, puedes añadir o eliminar los datos faciales y configurar las preferencias de desbloqueo facial.

 Añadir datos faciales: sigue las instrucciones que se te mostrarán en la pantalla para añadir tus datos faciales.

\* Hazlo en un entorno con brillo suficiente y asegúrate de estar frente al teléfono para obtener el mejor resultado.

- Desbloqueo facial: activa esta opción para desbloquear el teléfono utilizando el desbloqueo facial desde la pantalla de bloqueo.
- Desbloqueo automático tras encender la pantalla: activa esta opción para desbloquear tu teléfono con tu cara en cuanto se encienda la pantalla, sin tener que deslizar el dedo primero.
- Iluminación auxiliar para el desbloqueo facial: cuando la cámara no pueda reconocer tus rasgos faciales, la pantalla se iluminará para ayudar a la cámara a reconocerte.

#### **Bloqueo inteligente**

Mantén tu teléfono desbloqueado siempre que esté en un lugar seguro o cuando lo lleves en el bolsillo del pantalón. Puede personalizar sus preferencias con **Smart Lock.** 

# Seguridad personal

#### Rescate de emergencia

- Editar información de emergencia y contactos: añadir tu información médica y tus contactos de emergencia podría ser de gran ayuda para las personas que te socorran en una posible emergencia.
- Compartir ubicación automáticamente: comparte tu ubicación con todos tus

contactos de emergencia después de una llamada de emergencia.

- Botón encendido para SOS rápido: configura las preferencias para poder enviar un SOS rápidamente utilizando el botón de encendido.
- Acción SOS preferida: elige tu opción preferida para la emisión de SOS. Podrás Llamar a números de emergencia locales o Compartir la ubicación con los contactos de emergencia.

# Aplicaciones de administración del

#### dispositivo

 Encontrar mi dispositivo: activa esta opción para encontrar tu dispositivo o para bloquear o borrar los datos de un dispositivo ya perdido.

#### Bloqueo de la tarjeta SIM

Bloquear tarjeta SIM: activa esta opción para que el teléfono te pida el PIN antes de desbloquearse.

# Fijación de pantalla

Cuando la función Fijación de pantalla está activada, la pantalla que estés utilizando se fija y no podrás cambiar de pantalla para acceder, por ejemplo, a la pantalla de inicio. Además, tampoco podrás abrir el panel de notificaciones o entrar en la interfaz de administración de tareas múltiples.

- Activar Fijación de pantalla: ve a Ajustes > Seguridad y bloqueo de pantalla > Fijación de pantalla. Toca el interruptor para activar esta función.
- Usar la Fijación de pantalla: puedes usar esta función para dejar fijada la pantalla actual hasta que se cancele la función.
- Para usar esta función:
  - 1. Asegúrate de que la función Fijación de pantalla está activada.

Toca el botón **Recientes** para entrar en la lista de aplicaciones Recientes.

Toca el botón de menú ubicado en la esquina superior derecha de la tarjeta de aplicación y, a continuación, toca la opción Fijar.

Desactivar Fijación de pantalla: si activas la función Fijación de pantalla y seleccionas Solicitar PIN de desbloqueo antes de desbloquear pantalla, el teléfono te pedirá que introduzcas un patrón de desbloqueo para desactivar la función.

# Privacidad

# Administrador de permisos

Concede permisos de aplicaciones para utilizar el micrófono, los contactos, el calendario, etc.

# Mostrar contraseñas

Activa esta opción para mostrar los caracteres a medida que los introduces y que se conviertan rápidamente en un asterisco cifrado "\*".

# **Bloquear pantalla**

Esta función permite configurar de qué manera se muestran las notificaciones recibidas cuando la pantalla está bloqueada.

# Ubicación

- Usar ubicación: activa esta opción para permitir que las aplicaciones utilicen la información de ubicación.
- Solicitudes de ubicación recientes: muestra la información de ubicación solicitada recientemente.
- Permiso de aplicaciones: establece permisos para que las aplicaciones puedan utilizar o no el servicio de ubicación.

 Escaneo de Wi-Fi y Bluetooth: permite que las aplicaciones y los servicios del teléfono puedan buscar en todo momento las redes de Wi-Fi y los dispositivos cercanos.

\* La función de ubicación puede hacer uso de fuentes como GPS, Wi-Fi, redes móviles y sensores para estimar la localización del dispositivo. Google puede recopilar datos sobre la ubicación periódicamente y utilizarlos de manera anónima para mejorar la precisión de la ubicación y los servicios basados en la ubicación.

#### Batería

Ve a **Ajustes** > **Batería** para ver la información relacionada con la batería y configurar sus preferencias.

VER USO DETALLADO: Consulta los detalles de uso de la batería desde la carga completa y una lista con los elementos que están consumiendo energía.

Ahorro de batería: activa esta función para extender la vida útil de la batería. El Ahorro de batería desactivará algunas de las funciones del dispositivo y restringirá el uso de aplicaciones.

Puedes optar por encenderlo de forma manual o por **Apagar cuando esté totalmente cargado.**  **Optimización de batería:** optimiza la vida de la batería controlando el comportamiento en segundo plano de las aplicaciones. Toca **Optimización de batería**, elige las aplicaciones que quieres optimizar y selecciona **Optimizar**, **Control inteligente** o **No optimizar**.

**Carga optimizada:** activa esta opción para optimizar el patrón de carga de acuerdo con tus hábitos de uso.

# Almacenamiento

Ve a **Ajustes** > **Almacenamiento** para visualizar detalles relacionados con el almacenamiento. En este apartado podrás liberar espacio de almacenamiento y ver la cantidad de espacio ocupado por distintos tipos de archivos.

- Liberar espacio: el teléfono buscará
  Descargas y aplicaciones de uso poco frecuente. Selecciona el contenido que deseas eliminar y toca LIBERAR para liberar espacio en el teléfono.
- Administrador de almacenamiento: para ayudarte a liberar espacio de almacenamiento, el Administrador de almacenamiento elimina del dispositivo las fotos y vídeos guardados en una copia de seguridad.

# Cuentas

- Cuenta de Google: inicia sesión en tu cuenta de Google, consulta la información de tu cuenta de Google, configura los elementos de sincronización y elimina cuentas.
- Cuenta OnePlus: inicia sesión en tu cuenta OnePlus, gestiona la información de la cuenta y cierra sesión en la cuenta (toca el botón de menú ubicado en la esquina superior derecha y selecciona Salir de la cuenta).
- Añadir cuenta: puedes añadir cuentas de correo electrónico, cuentas de Google, etc.
- Sincronizar datos automáticamente: activa esta opción para que las aplicaciones

puedan actualizar los datos de forma automática. Desactivar esta opción permite ahorrar energía, pero en dicho caso, tendrás que sincronizar de forma manual cada cuenta para obtener las últimas actualizaciones y no recibirás notificaciones de actualizaciones.

# Bienestar digital y controles

#### parentales

**Tiempo de pantalla:** muestra el tiempo de uso de la pantalla a lo largo del día.

**Desbloqueos:** muestra el número de veces que se ha desbloqueado el teléfono a lo largo del día.

**Notificaciones:** muestra las notificaciones recibidas a lo largo del día.

#### Formas de desconectar:

• Panel de control: administra el panel de control tiempo de pantalla. por Notificaciones recibidas y Veces que se han abierto las aplicaciones. Haz clic en los iconos que hay a la derecha del nombre de las aplicaciones para establecer el temporizador de aplicaciones. Una vez que se haya agotado, se mostrará una ventana emergente con el mensaje "Aplicación en pausa, el temporizador de la aplicación se ha agotado. Volverá a iniciarse de nuevo mañana". Puedes hacer clic en "AJUSTES" en la ventana emergente para eliminar el temporizador.

Modo Descanso: el modo Descanso permite desconectar el teléfono para evitar que nadie te interrumpa mientras duermes. Cuando comienza a funcionar el modo Descanso, la función Escala de grises elimina el color de la pantalla y la función No molestar silencia los sonidos para que no te despierten con llamadas ni notificaciones. Cuando finaliza el período de descanso, el teléfono vuelve a sus ajustes habituales.

#### **Reduce las interrupciones:**

- Gestionar notificaciones: activa o desactiva las notificaciones de las aplicaciones.
- No molestar: Consulta <u>No molestar</u> para configurar las diferentes opciones disponibles.
- Controles parentales: añade restricciones de contenido y establece otros límites para equilibrar el tiempo de uso de la pantalla por parte de los niños.

# Utilidades

 Aplicaciones paralelas: Crea una nueva copia para una aplicación para poder iniciar sesión con diferentes cuentas. Consulta "<u>Aplicaciones paralelas</u>" para obtener más detalles al respecto.

- Bloqueador de aplicaciones: gracias a esta función podrás bloquear aplicaciones con una contraseña.
- Encendido/apagado programado: configura el tiempo de encendido/apagado automático.
- Modo bolsillo: previene que toques el móvil de forma accidental y las operaciones con huella digital cuando el teléfono está en el bolsillo.
- OnePlus Switch: transfiere datos a gran velocidad con OnePlus Switch. Consulta <u>"Transferencia de datos al OnePlus Nord"</u>

<u>N10 5G</u>" para obtener más información al respecto.

#### • Laboratorio OnePlus:

Se trata de un centro para funciones experimentales , como el control de brillo vía atenuación DC.

#### • Respuesta rápida en paisaje

Podrás responder rápidamente cuando recibas un mensaje de aplicaciones como WhatsApp con el teléfono en posición horizontal.

# Sistema

# Accesibilidad

Consulta "<u>Accesibilidad</u>" para obtener más información.

# Idioma y entrada de texto

Configura el idioma del sistema y el método de entrada de texto.

- Idiomas: permite configurar el idioma del sistema.
  - Toca Añadir un idioma para añadir un idioma.
  - Mantén presionado un idioma y arrástralo a la parte superior de la lista para elegirlo como idioma del sistema.

- Teclado virtual: selecciona el método de entrada predeterminado y configura las preferencias del método de entrada de texto.
- Teclado físico: tras haber conectado el teléfono a un teclado físico, en este apartado podrás seleccionar si deseas mostrar el teclado virtual y también establecer atajos de teclado.
- Corrector ortográfico: activa el corrector ortográfico para que el teléfono revise la ortografía a medida que escribes.
- Función de autorelleno: activa esta opción para rellenar automáticamente los datos guardados al navegar por la web, para introducir la contraseña de tus cuentas

o para introducir texto automáticamente en otras situaciones. Esta función requiere la instalación de aplicaciones adicionales.

### Fecha y hora

Configura la fecha y la hora del sistema.

- Usar hora proporcionada por la red: activa esta opción para utilizar la hora indicada por el proveedor de red como la hora del sistema.
- Fecha: configura la fecha del sistema de forma manual.
- Hora: configura la hora del sistema de forma manual.

- Usar zona horaria proporcionada por la red: activa esta opción para utilizar la zona horaria indicada por el proveedor de red.
- **Zona horaria:** configura la zona horaria del sistema de forma manual.
- Utilizar formato de 24 horas: activa esta opción para que el sistema utilice el formato de 24 horas o desactívala para que utilice el formato de 12 horas.

# Copia de seguridad

Activa esta opción para hacer copias de seguridad en Google Drive.

# **Opciones de restablecimiento**

En Opciones de restablecimiento, podrás restablecer los ajustes del teléfono, restablecer las preferencias de aplicaciones y borrar todos los datos (restablecimiento de fábrica).

- Restablecer Wi-Fi, móvil y Bluetooth: puedes restablecer todos los ajustes de red, incluidos los relacionados con las redes Wi-Fi, con los datos móviles y con el Bluetooth.
- Restablecer preferencias de aplicaciones:

Esta opción te permitirá restablecer todas las preferencias de:

Aplicaciones desactivadas.

- Notificaciones de aplicaciones desactivadas.
- Aplicaciones predeterminadas para acciones.
- Restricciones de datos en segundo plano para aplicaciones.
- Cualquier restricción de permisos.

No perderás ningún tipo de dato de las aplicaciones del teléfono.

 Borrar todos los datos (restablecimiento de fábrica): Consulta "<u>Restablecimiento de</u> <u>fábrica</u>" para obtener más detalles al respecto.

#### Almacenamiento OTG

Permite transferir datos a través de OTG. Se apaga de forma automática tras 10 minutos de inactividad.

# Programas de mejora de la experiencia

Notificaciones de OnePlus: activa esta opción para recibir noticias oficiales de OnePlus, información sobre productos, cuestionarios y recomendaciones de compra e información sobre cupones. Programa de experiencia del usuario: activa esta opción para brindar permiso a OnePlus para que analice de forma automática datos estadísticos generales relacionados con cómo utilizas el teléfono. Gracias a estos datos podremos mejorar el diseño de nuestros productos y la experiencia del usuario.

Programa de estabilidad del sistema: activa esta opción para que OnePlus pueda consultar los registros del sistema de forma anónima. En caso de que suceda algún tipo de error en el sistema, permite que se envíe un informe del error junto con los registros. Los registros solo se utilizarán para analizar los errores del sistema y mejorar la estabilidad del mismo. Actualizaciones de aplicaciones incorporadas: activa esta opción para que OnePlus pueda comprobar si hay actualizaciones de las aplicaciones incorporadas para instalarlas y mejorar su estabilidad.

# **Usuarios múltiples**

• Tú (propietario): muestra cuál es el usuario que actualmente está conectado. Toca para cambiar el nombre de usuario (el nombre de usuario que se muestra de forma predeterminada es el del propietario del teléfono).

- Invitado: toca para cambiar al modo de invitado y limitar las llamadas y otras funciones. Puedes activar o desactivar la opción Activar llamadas tocando el icono de ajustes que se muestra a la derecha de Invitado.
- Añadir usuario: te permite crear usuarios adicionales para compartir el dispositivo con ellos.

# Aceleración de RAM

Al aprender cómo utilizas el teléfono, la función Aceleración de RAM puede prever cuáles son las aplicaciones que quieres iniciar y los datos que vas a cargar y optimizar

gracias a ello la capacidad de la RAM para lograr un rendimiento más rápido.

# Actualizaciones del sistema

Actualiza el sistema a través de OTA. Consulta "<u>Actualizaciones del sistema</u>" para obtener más detalles al respecto.

# Apagado

Toca para apagar el dispositivo.

# Acerca del teléfono

Accede a información básica sobre el teléfono, la versión del sistema, etc. en la opción Acerca del teléfono.

- Nombre del dispositivo: toca para editar el nombre del dispositivo.
- Versión de Android: en este apartado se muestra cuál es la versión de Android instalada.
- Número de compilación: en este apartado se muestra la versión de software del teléfono.
- Modelo: en este apartado se muestra el modelo del teléfono.
- Información legal: toca para consultar la política de privacidad, los acuerdos, etc.
- Estado: toca para consultar el número de teléfono, la señal, etc.

 Reconocimiento: toca para ver un listado de las personas que han contribuido a OxygenOS.

# **Aplicaciones**

Obtén más información sobre las aplicaciones del dispositivo OnePlus.
## Teléfono

#### Marcación

- Método 1: toca el botón de teclado (teclado de marcación), teclea el número de contacto y pulsa el botón de llamada para marcar el número.
- Método 2: busca entre tus contactos o registros de llamadas y toca un número para marcarlo.
- Responder o rechazar llamadas entrantes: desliza el dedo hacia abajo para responder una llamada o hacia arriba para rechazarla

 Responder o rechazar llamadas entrantes mientras se está utilizando el teléfono: toca el botón verde para aceptar una llamada y el botón rojo para rechazarla.

#### Interfaz de llamadas

Una vez aceptada una llamada, las opciones que mostrará la interfaz son las siguientes:

- Altavoz: activa el modo de altavoz durante una llamada.
- **Teclado:** abre el teclado de marcación.
- Silenciar: silencia el micrófono.
- Añadir llamada: añade varias llamadas.

 Poner en espera: esta función te permite poner la llamada actual en espera para responder a una nueva llamada y reanudarla cuando la llamada nueva haya finalizado.

#### **Ajustes**

Toca el botón de menú ubicado en la esquina superior derecha para abrir los ajustes.

**Opciones de pantalla:** permite modificar el orden de clasificación, el formato de los nombres y encender o apagar el tema oscuro de fondo para los contactos.

**Sonidos y vibración:** Configura el sonido y la vibración.

**Respuestas rápidas:** permite responde a una llamada entrante con un mensaje de texto.

#### Cuentas de servicios de llamadas:

- Utilizar llamada SIP: activa SIP para todas las llamadas o solo para las llamadas SIP.
- Recepción de llamadas entrantes: enciende esta opción para recibir llamadas entrantes.
   La batería se gastará antes con la opción activada.

Números bloqueados: al activar esta opción, no recibirás llamadas ni mensajes de textos de los números no identificados.

**Buzones de voz:** configura las notificaciones de buzones de voz como Importantes y Otras.

**Accesibilidad:** configura el modo TTY y la compatibilidad con los audífonos.

**Marcación asistida:** permite activar o desactivar la "Marcación asistida" cuando estés usando roaming y configurar un "Código de país/región predeterminado".

Identificador de llamadas y spam: activa esta opción para identificar negocios y números spam según los datos proporcionados por Google.

#### Lugares cercanos:

Resultados de búsqueda personalizados:

activa esta opción para mejorar los

resultados de tus búsquedas al incluir elementos del historial de búsqueda.

 Ajustes de ubicación: activa esta opción para permitir que las aplicaciones recopilen y utilicen los datos relacionados con tu ubicación.

#### Contactos

Contactos cuenta con las siguientes funciones: editar, eliminar, buscar, importar/exportar, configurar etiquetas, gestionar números bloqueados y mucho más.

#### Añadir un contacto

- 1. Accede a contactos
- 2. Toca "+" para crear un contacto nuevo
- 3. Introduce la información del contacto
- 4. Toca la opción "guardar" situada en la esquina superior derecha para guardarlo

#### **Buscar contactos**

introduce el número o el nombre de contacto en la barra de búsqueda superior.

#### Ajustes

Toca el botón de menú ubicado en la esquina superior izquierda para abrir los ajustes.

**Pantalla:** permite modificar el orden de clasificación, el formato de los nombres y encender o apagar el tema oscuro de fondo para los contactos.

**Editar contactos:** elige la cuenta predeterminada para contactos nuevos y nombre fonético.

#### **Gestionar contactos:**

 Importar y exportar contactos: importar archivos VCF desde otros dispositivos a este dispositivo o exportar contactos de este dispositivo como archivos VCF.

\* VCF es compatible con equipos telefónicos móviles estándar.

 Números bloqueados: al activar esta opción, no recibirás llamadas ni mensajes de textos de los números no identificados.

#### Administrador de archivos

En el Administrador de archivos puedes acceder a varios tipos de archivos rápidamente y gestionarlos.

Accede al cajón de aplicaciones y abre la aplicación Administrador de archivos.

**Categorías:** te permite consultar los archivos contenidos en el teléfono por categoría. Por ejemplo, Documentos, Descargas, Recientes, Imágenes, Vídeos, Audio, etc.

**Almacenamiento:** visualiza y gestiona las carpetas y los documentos almacenados en tu teléfono.

**FileDash:** FileDash es un método para compartir archivos con dispositivos cercanos de forma gratuita y rápida.

#### Más operaciones:

Buscar archivo: Toca  $\bigcirc$  y, a continuación, introduce palabras claves para encontrar tus archivos.

Lockbox: mantén presionado un archivo, toca el botón de menú que aparecerá en la esquina superior derecha y, a continuación, elige la opción **Desplazar a Lockbox**. Podrás configurar una contraseña para proteger el acceso a los archivos ubicados en Lockbox.

## Mensajes

En la aplicación Mensajes puedes enviar, recibir y leer mensajes.

## Enviar mensaje

- 1. Abre la aplicación Mensajes.
- Toca el botón flotante ubicado en la esquina inferior derecha.

- 3. Selecciona el destinatario.
- 4. Introduce el contenido del SMS.
- Toca el icono de enviar situado en la esquina inferior derecha para enviar un mensaje.

## Ver y responder mensajes

Los mensajes aparecen ordenados por fecha y hora.

- 1. Abre la aplicación Mensajes.
- 2. Selecciona el mensaje que quieres leer de la lista.
- 3. Si quieres responder a un mensaje, introduce el mensaje en el cuadro de texto

ubicado en la parte inferior de la pantalla y, a continuación, toca el icono de enviar a la derecha para enviarlo.

#### Ajustes de mensajes

Los aiustes de los mensajes incluven Características del chat, Notificaciones, Escuchar sonidos de mensajes salientes, Elegir país actual, Sugerencias en el chat, Previsualizaciones automáticas de enlaces. Para acceder a opciones relacionadas con la Mensajería en grupo, la Descarga automática de MMS en roaming, las Alertas de emergencia inalámbricas y más, toca el botón de menú ubicado en la esquina superior derecho y selecciona Ajustes - Avanzado.

# Tiempo

Esta función te ofrece el pronóstico del tiempo atmosférico y la posibilidad de enviarte alertas anticipadas.

 Consulta el tiempo atmosférico: abre el cajón de aplicaciones y accede a la aplicación Tiempo

Esta proporciona información sobre el clima, la temperatura, el clima de los últimos seis días, el clima de las últimas 24 horas, la dirección del viento, la temperatura corporal, los niveles de humedad, la visibilidad y la presión atmosférica, entre otros.

- Añadir ciudad: Toca I y, a continuación, toca el botón "+", introduce el nombre de la ciudad que deseas buscar y, finalmente, selecciona la ciudad para añadirla.
- Cambiar ciudad: desliza el dedo hacia la izquierda o la derecha para cambiar de una ciudad a otra.

#### • Ajustes

Toca el botón de menú ubicado en la esquina superior derecha y selecciona **Ajustes**.

 Temperatura: seleccionad la unidad de medida de temperatura que deseas visualizar (Celsius o Fahrenheit).

- Viento: selecciona la unidad de medida de la velocidad del viento que deseas visualizar entre metros por segundo (m/s), kilómetros por hora (km/h), pies por segundo (ft/s), millas por hora (mph) o millas náuticas por hora (kts).
- Precipitaciones: selecciona la unidad de precipitaciones, milímetros (mm) o pulgadas (in).
- Visibilidad: selecciona la unidad de visibilidad, kilómetros (km) o millas (mi).
- Presión atmosférica: selecciona la unidad de medida de presión atmosférica que quieres visualizar, hectopascales

(hPa), milímetros de mercurio (mmHg) o pulgadas de mercurio (inHg).

 Alerta meteorológica: activa esta función para recibir alertas relacionadas con el tiempo atmosférico.

## Calculadora

La función **Calculadora** te ofrece las funciones comunes de una calculadora.

Accede al cajón de aplicaciones y abre la aplicación Calculadora.

 Calculadora básica: la calculadora incluye un modo de cálculo básico por defecto. Con dicho modo, se pueden realizar cálculos sencillos de suma, resta, multiplicación y división.

- Calculadora científica: desliza el dedo hacia arriba en la línea horizontal para abrir la calculadora científica.
- Ver historial: toca el botón "Ver historial" ubicado en la esquina superior derecha para abrir el historial. Toca el botón BORRAR ubicado en la esquina superior derecha para borrarlo.

## Grabadora

La aplicación Grabadora proporciona funciones de grabación y reproducción.

Accede al cajón de aplicaciones y abre la aplicación Grabadora.

• Grabar:

- Iniciar grabación: toca 

   para comenzar a grabar.
- Pausar la grabación: toca 
   pausar la grabación.
- Insertar etiquetas: Toca 
   <sup>₱</sup> para insertar etiquetas.

Configurar el formato de grabación: en este apartado podrás configurar el formato de grabación (aac/wav). Para ello, selecciona la opción que desees utilizar en la esquina superior derecha de la interfaz principal.

- Reproducción y gestión de grabaciones: desliza el dedo hacia la izquierda para acceder a la lista de archivos de grabación.
  - Reproducir grabación: toca la grabación para reproducir.
  - Eliminar grabación: mantén presionado el archivo de grabación que deseas eliminar y toca el botón eliminar.

# **Aplicación Notas**

Con las notas rápidas podrás tomar notas y editar texto e imágenes.

 Añadir nota: Toca para añadir una nota. Las notas pueden contener texto, imágenes de álbumes, fotografías, listas y elementos de listas de tareas. Permite eliminar notas, configurar recordatorios, etc.

- **Buscar notas:** Toca  $\bigcirc$  e introduce las palabras clave para buscar.
- Eliminar una nota: mantén presionada la nota que quieres eliminar y toca el botón de eliminar.
- Compartir una nota: abre la nota que quieres compartir, toca el botón de menú en la esquina superior derecha, selecciona el método para compartir y, a continuación, pulsa en la ventana emergente.
- Añadir recordatorios a las notas: abre la nota y toca el icono de "alarma" ubicado en

la barra superior para establecer la fecha y la hora del recordatorio.

## Cámara

La cámara del OnePlus Nord N10 5G ofrece unas potentes capacidades a la hora de hacer fotos y de grabar vídeos. Entre sus excelentes funciones se incluyen el modo Retrato, el modo Pro, el vídeo a cámara lenta, el modo panorámico, entre otras muchas más.

#### FOTO

Los números que se muestran en la figura muestran las principales funciones de la interfaz de la cámara. Dichas funciones son las siguientes:

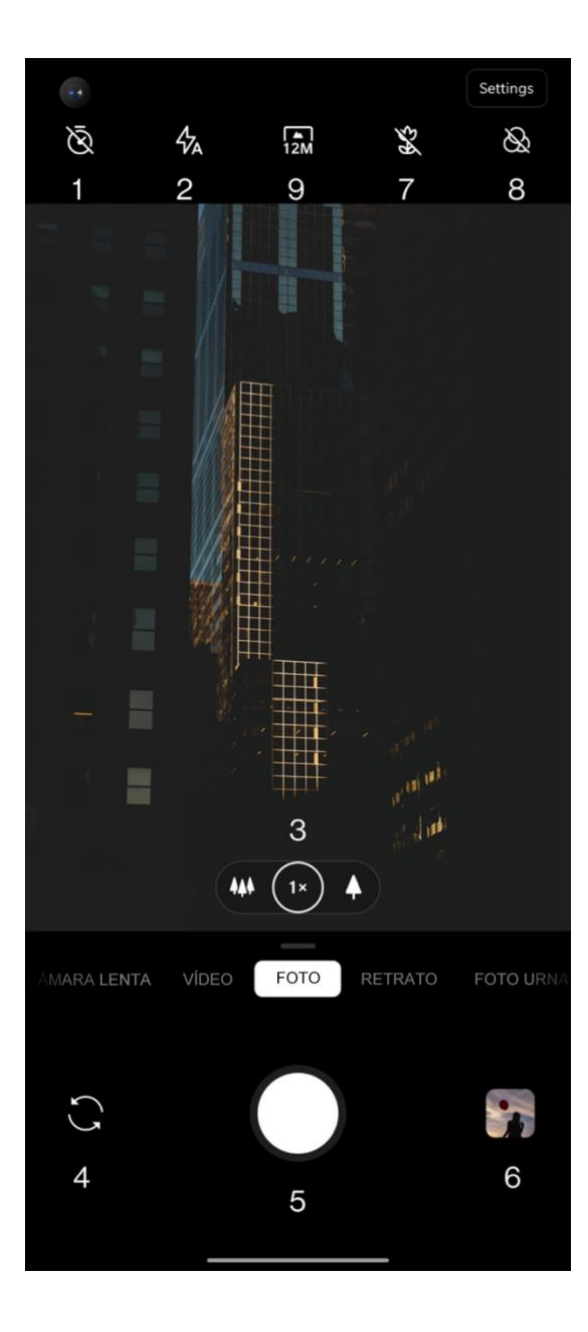

- 1. Temporizador: establece el temporizador (opcional: 3 s, 5 s, 10 s).
- 2. Flash: toca para encender y apagar el flash o activar el flash automático.
- 3. Zoom: toca o arrastra el icono para ampliar la imagen.
- Cambiar de cámara: toca para cambiar de la cámara trasera a la cámara delantera y viceversa.
- 5. Botón de obturador: tócalo una vez para tomar una foto y mantenlo pulsado para tomar varias fotos (modo Ráfaga).
- 6. Galería: toca para visualizar las últimas fotos incluidas en la Galería.

- 7. Super macro: acércate al objeto que deseas fotografiar para tomar fotografías macro.
- 8. Filtrar: toca para configurar los distintos filtros. Las opciones disponibles son: Ninguno/Mate/Vívido

# VÍDEO

Abre la aplicación Cámara y toca VÍDEO. La interfaz de vídeo incluye las siguientes funciones:

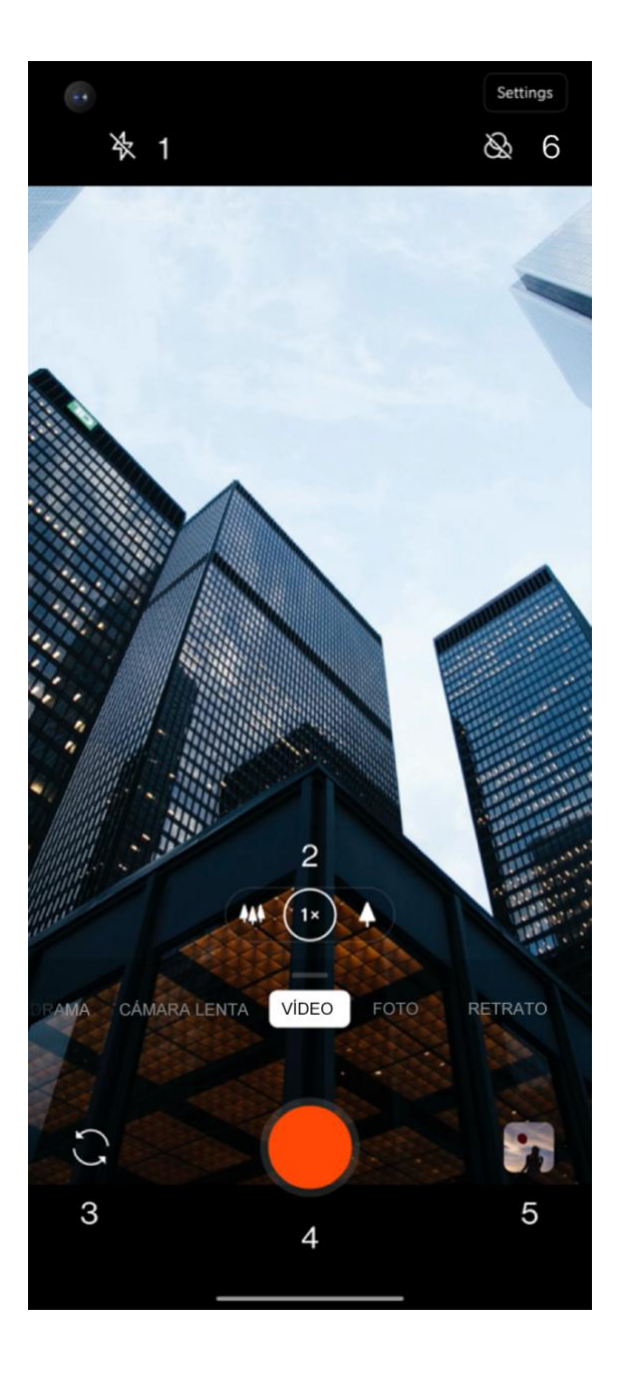

- 1. Flash: toca para encender o apagar el flash.
- Zoom: toca o arrastra el icono para ampliar la imagen.
- Cambiar de cámara: toca para cambiar de la cámara trasera a la cámara delantera y viceversa.
- Vídeo: toca para iniciar o finalizar la grabación de vídeo.
- 5. Galería: toca para visualizar la última foto en la Galería.
- Filtrar: toca esta opción para aplicar las opciones de filtros de Ninguno/Vívido/Vintage/Comida/Noche/Bla nco y negro a la imagen original.

## Selección de modo

Desliza el dedo hacia arriba para acceder a la interfaz de selección de modo de la cámara o desliza el dedo hacia la izquierda o hacia la derecha para cambiar entre los diferentes modos.

- Vídeo: función de grabación de vídeo.
- Foto: función sencilla para la captura de fotos.
- Retrato: función de captura de retratos (con efecto de profundidad). El efecto de iluminación de retrato profesional facilita la captura de fotos de retrato.

- Paisajes nocturnos: adecuado para capturar paisajes de ciudades nocturnos.
- Pro: el modo Pro ofrece más ajustes profesionales.
- Time-lapse: graba vídeos a una alta velocidad de fotogramas. Al reproducir este tipo de vídeos, estos parecen moverse más rápido.
- Panorama: permite capturar imágenes con una amplia relación de aspecto.
- Cámara lenta: graba vídeos a una alta velocidad de cuadros. Cuando se reproducen estos vídeos a una velocidad de cuadros normal, los movimientos se producen más despacio.

## Galería

De forma predeterminada, todas las imágenes y vídeos se guardan en la aplicación Galería, que incluye álbumes, fotos eliminadas recientemente y funciones de edición de fotos.

- Fotos: las fotos y los vídeos se muestran en una vista de lista temporal.
- Colecciones: incluye álbumes utilizados con frecuencia, eliminados recientemente y otros álbumes. Toca los álbumes para ver listas y fotos específicas.
- Explorar: esta función incluye la función Categoría inteligente y la función Historia. La Categoría inteligente categoriza las

fotografías por "personas", "lugares" y "objetos", entre otros. La función Historia cuenta con la capacidad para crear vídeos personales basándose en fotografías específicas y de forma automática.

## Reloj

Incluye alarmas, reloj internacional, temporizador y cronómetro.

#### Alarma

- Añadir alarma: toca el botón "+" para añadir y configurar una nueva alarma.
- Hora de la alarma: arrastra el punto azul del dial para configurar la hora. Arrástralo de

nuevo para configurar los minutos. Toca A. M. / P. M. para seleccionar el período del día.

- Toca el icono de teclado ubicado en la parte central derecha de la pantalla introducir la hora con el teclado numérico.
- Repetir: puedes elegir de lunes a domingo.
   Toca la flecha que mira hacia abajo ubicada en la parte derecha de la pantalla para acceder al calendario y realizar una selección personalizada.
- Tono de alarma: permite seleccionar el tono de alarma de entre los tonos del sistema o del almacenamiento local y también desactivar los tonos.

- Vibración: cuando suena la alarma, el teléfono vibra al mismo tiempo.
- Etiqueta: cuando la alarma suena, se muestra una nota de alarma en la pantalla.
- Eliminar alarma: mantén presionada la alarma que quieres eliminar y toca el icono de eliminar situado en la parte superior derecha de la pantalla.

#### **Reloj internacional**

• Agregar región: toca el icono del globo terrestre ubicado en la parte inferior de la pantalla para seleccionar las ciudades en la lista.

- Comparación de hora: arrastra el punto del dial para ver la hora de las ciudades añadidas.
- Tiempo atmosférico: al tocar el nombre de una ciudad, se te mostrará el tiempo atmosférico.

#### Temporizador

 Añadir cuenta atrás: introduce los minutos y segundos y, a continuación, pulsa el botón de inicio para iniciar la cuenta atrás.

Tras haber iniciado la cuenta atrás, podrás tocar el botón ubicado en la esquina inferior derecha para añadir una nueva cuenta atrás. escribe el nuevo nombre que deseas

#### Cronómetro

otorgarle.

atrás.

Iniciar: toca 🕑 para iniciar el cronómetro.

• Eliminar cuenta atrás: toca 👜 para

• Pausar: toca • para pausar una cuenta

**Etiqueta:** toca la palabra Etiqueta situada

encima del temporizador de cuenta atrás y

eliminar una cuenta atrás específica.

- **Pausar**: toca 🙂 para pausar el cronómetro.
- **Marcar:** toca  $rac{P}$  para marcar.

**Compartir:** Toca 📽 para compartir el cronómetro.

## Zen Mode

El Zen Mode limita las funciones de tu teléfono para que puedas desconectar de la tecnología durante un rato y disfrutar de la vida. Una vez activado, no se puede desactivar y las notificaciones entrantes se silenciarán de manera temporal. Todas las aplicaciones, excepto la cámara, quedarán bloqueadas, aunque podrás recibir llamadas y hacer llamadas de emergencia.

Activa el Zen Mode

- Tira del panel de notificaciones hacia abajo > aplicaciones, descargas, documentos y otros toca Zen Mode datos almacenados en tu antiguo teléfono a tu
- En Zen Mode > Establecer duración > Toca el botón ubicado debajo para comenzar
- Establecer Zen Mode: accede al Zen Mode > Toca el icono de ajustes ubicado en la esquina superior derecha. Configura opciones relacionadas con la duración predeterminada, los recordatorios diarios, las notificaciones, etc.

## **OnePlus Switch**

Con "OnePlus Switch" podrás transferir los contactos, registros de llamadas, mensajes de texto, imágenes, audios, vídeos, notas, aplicaciones, descargas, documentos y otros datos almacenados en tu antiguo teléfono a tu nuevo OnePlus a gran velocidad. OnePlus Switch también ofrece funciones de copia de seguridad local y recuperación.

# Uso de OnePlus Switch para transferir los datos

Utiliza OnePlus Switch para transferir rápidamente los datos desde tu teléfono antiguo hasta tu nuevo teléfono OnePlus.

Consulta "Transferencia de datos al OnePlus Nord N10 5G" para obtener más información al respecto.

#### Uso de OnePlus Switch para copias

de seguridad locales y

#### recuperaciones

Utiliza la función "Copia de seguridad y recuperación" para crear una copia de seguridad y poder utilizarla posteriormente para la recuperación de datos. También puedes guardar la copia de seguridad en un ordenador y transferirla a otro teléfono para la recuperación.

- Copia de seguridad de datos
- 1. Abre la aplicación OnePlus Switch

- Selecciona Copia de seguridad y recuperación > Nueva copia de seguridad
- Selecciona los datos que deseas incluir en la copia de seguridad
- 4. Toca **REALIZAR COPIA DE SEGURIDAD AHORA** para comenzar el proceso
- Recuperación de datos
- 1. Abre la aplicación OnePlus Switch.
- Selecciona Copia de seguridad y recuperación > Restaurar copia de seguridad.
- 3. Selecciona los datos que quieres recuperar.

4. Toca **RESTAURAR AHORA** y espera a que el proceso de recuperación se complete.

## **Aplicaciones de Google**

Disfruta en tu dispositivo de las aplicaciones desarrolladas por Google. Visita la dirección Google.com para obtener más información al respecto.

#### Google

Busca contenido en línea con herramientas que aprenden de tus intereses. Activa el feed personalizado para recibir contenido adaptado a tus gustos.

## Chrome

Navega por Internet con Chrome y accede a las pestañas abiertas, marcadores y datos de la barra de direcciones de tu ordenador desde tu dispositivo móvil.

## Gmail

Envía y recibe correos electrónicos con el servicio de correo electrónico basado en la web de Google.

## Maps

Obtén indicaciones y otros tipos de información basada en los servicios de

ubicación. Para poder utilizar Google Maps, tienes que activar los servicios de ubicación.

#### YouTube

Visualiza vídeos en tu teléfono y sube tus propios vídeos desde el mismo.

#### **Drive**

Abre, visualiza y comparte archivos guardados en tu cuenta de Google Drive en la nube.

#### Duo

Una aplicación de videollamadas que te permite conectarte con las personas que más te importan.

#### **Photos**

Almacena y haz copias de seguridad de tus fotos y vídeos en tu cuenta de Google de forma automática gracias a Google Photos.

#### **Google One**

Google One se encargará de hacer copias de seguridad automáticas del contenido de tu móvil, como fotos, contactos, mensajes, etc. Así pues, también te ofrece la oportunidad de conectarte con expertos de Google por chat, llamada o correo electrónico para obtener ayuda relacionada con todos los productos y servicios de Google. Disfruta de otros muchos beneficios adicionales, como créditos de Google Play y descuentos en los productos de Google.

# Información avanzada

Descubre consejos avanzados para sacarle el máximo partido a tu teléfono

#### Modo de juego

OxygenOS incluye un "Modo de juego" diseñado para que nadie pueda molestarte mientras disfrutas de tus juegos preferidos. Para configurarlo, accede a la aplicación **Game Space.** 

- Ocultar Game Space: al activar esta función, la aplicación Game Space dejará de aparecer en la pantalla de inicio y en el cajón, pero, aun así, podrás acceder a ella en Ajustes > Utilidades.
- 2. **Responder llamadas a través del altavoz:** cambia automáticamente cualquier llamada entrante a segundo plano mientras estás jugando y activa el modo de manos libres.

- Cómo mostrar las notificaciones: selecciona el modo de visualización de notificaciones cuando el modo de juego está activado. Hay tres modos disponibles: Aviso, Solo texto y Bloquear.
- Notificaciones para llamadas de terceros: las llamadas o videollamadas de las aplicaciones de redes sociales se mostrarán como notificaciones.
- Desactivar brillo automático: desactiva la función de brillo automático mientras esté activado el modo de juego.
- Optimización de gráficos: mejora el detalle de las sombras y realza los gráficos generales de los juegos

- Retroalimentación háptica mejorada: proporciona una mejor respuesta táctil en los juegos compatibles con esta función
- 8. Gestión inteligente de redes: si se producen retrasos en la red, el sistema pasa a utilizar de forma automática una red disponible más estable. Esta opción puede llegar a consumir datos móviles.
- 9. Modo Fnatic: el Modo Fnatic es un modo de juego avanzado diseñado para jugadores profesionales. Una vez activado, bloquea todas las notificaciones y llamadas recibidas y, además, restringe estrictamente los procesos en segundo plano para de optimizar el rendimiento del

juego y ayudar a los jugadores a concentrarse en la partida.

#### No molestar

Cuando no quieras que los mensajes te interrumpan, activa el modo No molestar. El teléfono no sonará ni vibrará al recibir notificaciones, excepto para alarmas y ajustes.

Desplázate hasta la barra de notificaciones y toca la opción correspondiente para activar la función "No molestar".

Consulta <u>No molestar</u> para configurar las diferentes opciones disponibles.

#### **Transmitir pantalla**

Antes de comenzar a utilizar la función Miracast, asegúrate de que la televisión, el proyector, la pantalla o el dispositivo en cuestión sean compatibles con la función Miracast y de que esta esté activada en el dispositivo.

Instrucciones:

- 1. Ve a Ajustes > Bluetooth y conexión de dispositivos > Transmitir pantalla
- Toca el botón de menú ubicado en la esquina superior derecha de la pantalla y selecciona Activar pantalla inalámbrica

 Selecciona el dispositivo en el que deseas proyectar la pantalla y comienza a que esta comience a proyectarse

# Encendido/Apagado

## programado

Para que puedas utilizar el teléfono de manera más cómoda, este incorpora una función de encendido/apagado programado. Ve a Ajustes > Utilidades > Encendido/Apagado programado para usar esta función.

## Fijación de pantalla

Cuando la función Fijación de pantalla está activada, la pantalla que estés utilizando se fija

y no podrás cambiar de pantalla para acceder, por ejemplo, a la pantalla de inicio. Además, tampoco podrás abrir el panel de notificaciones o entrar en la interfaz de administración de tareas múltiples.

- Activar Fijación de pantalla: ve a Ajustes > Seguridad y bloqueo de pantalla > Avanzado > Fijación de pantalla. Toca el interruptor para activar esta función.
- Usar la Fijación de pantalla: puedes usar esta función para dejar fijada la pantalla actual hasta que se cancele la función.
- Para usar esta función:
- 1. Asegúrate de que la función Fijación de pantalla está activada.

- Toca el botón Recientes para entrar en la lista de aplicaciones Recientes.
- Toca el botón de menú ubicado en la esquina superior derecha de la tarjeta de aplicación y, a continuación, toca la opción Fijar.
- Desactivar Fijación de pantalla: Si activas la función Fijación de pantalla y seleccionas
   Solicitar PIN de desbloqueo antes de desbloquear pantalla, el teléfono te pedirá que introduzcas un PIN de desbloqueo para desactivar la función.

#### **Aplicaciones paralelas**

Crea una nueva copia para una aplicación para poder iniciar sesión con diferentes cuentas.

Ve a **Ajustes > Utilidades > Aplicaciones paralelas**. En la lista que se te mostrará podrás ver las aplicaciones que son compatibles con la función de Aplicaciones paralelas. Toca la aplicación que desees para abrir una aplicación paralela.

#### **Picture-in-picture**

Ve a Ajustes > Aplicaciones y notificaciones > Acceso especial de aplicación > Picture-in-picture para ver y

configurar las aplicaciones compatibles. Al abrir la aplicación especificada en el modo Picture in picture, la aplicación crea una ventana de "imagen en imagen" al abrir o al cerrar la aplicación (como continuar viendo el vídeo), que se muestra sobre las otras aplicaciones que se estén utilizando en ese momento.

\* Es necesario que la aplicación en cuestión sea compatible con esta función para poder utilizarla.

#### FileDash

Esta función permite la transferencia de archivos entre teléfonos sin utilizar una red

De esta forma, podrás transferir archivos a otro teléfono OnePlus o de otra marca diferente. Accede al Administrador de archivos y toca la pestaña inferior FileDash. A continuación, selecciona el archivo que quieres enviar y espera a que se establezca conexión con el otro teléfono.

- Si el teléfono receptor es también un OnePlus, pídele al destinatario que pulse el botón **RECIBIR** en FileDash y que siga las instrucciones que se le mostrarán.
- Si el teléfono receptor no es un OnePlus, el destinatario tendrá que buscar el punto de acceso Wi-Fi generado automáticamente por tu teléfono. A continuación, tendrá que introducir la URL proporcionada por el

teléfono OnePlus en el navegador para mostrar los archivos compartidos. Por último, tan solo tendrá que guardarlos o descargarlos en su teléfono. También cabe la posibilidad de escanear el código QR mostrado en el teléfono OnePlus para establecer la conexión y comenzar con la transferencia de archivos.

## Espacio oculto

- 1. Desliza dos dedos hacia afuera en la pantalla de inicio para acceder al Espacio oculto
- Desliza el dedo hacia la derecha en el cajón de aplicaciones para acceder al Espacio oculto

Reinicio, actualización, copia de seguridad y recuperación

Aprende a actualizar y a restablecer tu dispositivo OnePlus

#### Reinicio o reinicio forzado

La mayoría de problemas sucedidos en el teléfono pueden resolverse reiniciándolo de una de las dos siguientes formas:

- Cuando el dispositivo esté encendido, pulsa el botón de encendido y el botón de subir volumen a la vez y, a continuación, toca la opción "Reiniciar" para reiniciar el dispositivo.
- Cuando el dispositivo esté encendido, mantén presionado el botón de encendido y el botón de subir volumen durante 10 segundos y el teléfono se apagará. Para

volver a encenderlo, pulsa de nuevo el botón de encendido.

## Actualizaciones del sistema

- Ve a Ajustes > Sistema > Actualizaciones
   del sistema. El sistema comenzará a buscar actualizaciones.
- 2. Sigue las instrucciones para descargar la actualización y actualizar el dispositivo.

\* Si el sistema de tu dispositivo está actualizado, no se te mostrarán estas indicaciones.

Copia de seguridad y restauración

Crea una copia de seguridad o restaura tu dispositivo cuando sea necesario.

Copia de seguridad y restauración con OnePlus

Consulta "<u>OnePlus Switch</u>" para obtener más información al respecto.

Copia de seguridad y restauración con Google Drive

Crear copia de seguridad

Switch

- Ve a Ajustes > Cuentas, inicia sesión con tu cuenta de Google y activa la opción Sincronización de cuenta.
- 2. Espera a que el sistema complete la sincronización automáticamente.
- Utiliza la red Wi-Fi para crear copias de seguridad de tu dispositivo, ya que el tamaño de los datos puede ser demasiado grande como para utilizar datos móviles.

## **Y** Restaurar copia de seguridad

Cuando finalices un restablecimiento de fábrica o cambies de dispositivo, podrás iniciar sesión en tu cuenta de Google y activar

Sincronización de cuenta para restaurar los datos del teléfono.
# **Restablecimiento de fábrica**

#### Nota:

- El restablecimiento de fábrica eliminará todos los datos de aplicaciones, contactos, mensajes de texto, etc. Crea una copia de seguridad de los datos importantes antes de realizar el restablecimiento de fábrica.
- Si la opción "Borrar almacenamiento interno" está activada, asegúrate de que se han copiado a otro dispositivo todos los archivos importantes, como la música, las fotos, los vídeos, otros datos personales y la copia de seguridad local.

#### Instrucciones:

 Ajustes > Sistema > Opciones de restablecimiento > Borrar todos los datos (restablecimiento de fábrica)

#### 2. Toca BORRAR TODOS LOS DATOS

- 3. Escribe la contraseña.
- 4. Espera a que se complete el restablecimiento de fábrica.

# Accesibilidad

Obtén más información sobre las funciones especiales integradas en el teléfono para facilitar su uso por parte de personas con dificultades físicas.

# Ampliar con triple toque

Ve a **Ajustes** > **Sistema** > **Accesibilidad** > **Ampliación** > **Ampliar con triple toque**. Con esta función activada, podrás ampliar la pantalla dando tres toques rápidos con el dedo.

- Arrastra dos o más dedos sobre la pantalla para desplazarte.
- Dobla dos dedos o más hacia adentro o hacia afuera para ajustar el nivel de zoom.
- Toca rápidamente tres veces para salir del zoom.

Para ampliar la pantalla temporalmente, da tres toques rápidos en la pantalla y mantén el dedo pulsado tras el último toque.

- Arrastra el dedo para desplazarte por la pantalla.
- Despega el dedo para volver a la posición original.

Nota:

La función de zoom no puede utilizarse ni para ampliar el teclado ni para ampliar la barra de navegación.

# Finalizar llamada con el botón de encendido

Ve a **Ajustes** > **Sistema** > **Accesibilidad** y activa la opción "Finalizar llamada con el botón de encendido". Gracias a esta función, podrás finalizar las llamadas con tan solo pulsar el botón de encendido.

# Inversión de colores

Ve a **Ajustes > Sistema > Accesibilidad** y activa la opción "Inversión de colores" para invertir los colores de la pantalla.

# **Corrección de color**

- **Deuteranomalía:** rojo-verde
- Protanomalía: rojo-verde
- Tritanomalía: azul-amarillo

# Texto de alto contraste

Ve a **Ajustes** > **Sistema** > **Accesibilidad** > **Texto de alto contraste**. Activa esta función para aumentar el contraste con respecto al fondo.

# Información de seguridad

Consulta la información de seguridad del dispositivo.

#### Aviso Legal

#### Declaración

Sin el permiso previo por escrito de OnePlus, prohibida la queda reproducción. la transferencia. la distribución 0 el almacenamiento de cualquier forma del contenido del presente documento. OnePlus adopta una política de desarrollo continuo. Por lo tanto. OnePlus se reserva el derecho a efectuar cambios o mejoras en cualquiera de los productos descritos en estos documentos sin necesidad de previo aviso. El contenido de este documento se proporciona "tal cual". Salvo en los casos en los que sea requerido

por las leves pertinentes, no se otorgarán garantías de ningún tipo, ya sean explícitas o implícitas, en relación con la exactitud de lo contenido en este documento. En la medida máxima permitida por las leyes aplicables, ni OnePlus, ni ninguno de sus licenciatarios, serán responsables bajo ninguna circunstancia de cualquier tipo de pérdida de datos o de incurrir en cualquier tipo de daño especial, incidental, consecuente o indirecto causado.

La disponibilidad de los productos, del software y de las aplicaciones y los accesorios podría variar. Para obtener información más detallada, ponte en contacto con un distribuidor autorizado de OnePlus. Este dispositivo puede contener productos básicos, tecnología o software sujetos a las leyes y normas que regulan la exportación. Se prohíbe el uso del mismo de forma contraria a cualquier norma o ley vigente.

### Marcas registradas y permisos

ONEPLUS y ⊡ son marcas comerciales o marcas comerciales registradas de OnePlus Technology (Shenzhen) Co., Ltd. Todos los derechos reservados. Android<sup>™</sup> una marca comercial de Google Inc. LTE es una marca comercial de ETSI. La marca denominativa y los logotipos de Bluetooth<sup>®</sup> son marcas registradas bajo la propiedad de Bluetooth SIG, Inc.

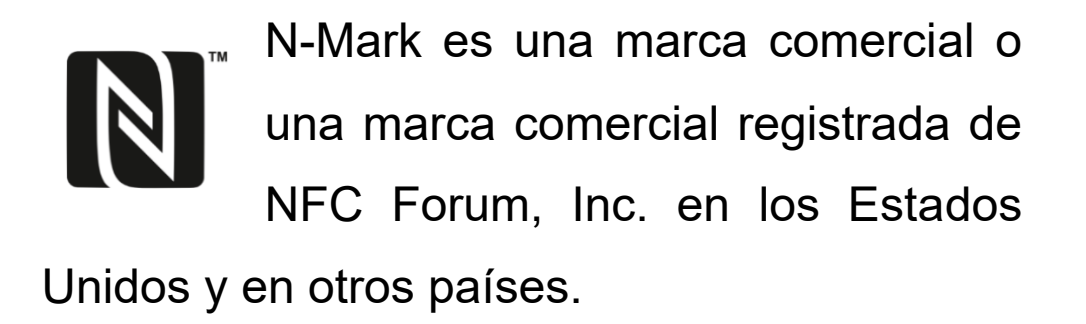

Las demás marcas comerciales, productos, servicios y nombres de empresas mencionados pueden ser propiedad de sus respectivos dueños.

# Política de privacidad

OnePlus se esfuerza de forma constante por proteger tu información personal. Para comprender mejor los métodos mediante los cuales protegemos su información personal, te sugerimos que lea nuestra "Política de privacidad", que podrás encontrar en el Asistente de configuración cuando enciendas el teléfono por primera vez. También puedes consultar nuestra "Política de privacidad" siguiendo los pasos descritos a continuación: Ajustes > Acerca del teléfono > Información legal > Política de privacidad.

Para encontrar la información de normativa en su dispositivo, accede a través de la pestaña 'Acerca del teléfono' en el menú 'Ajustes'.

# Precauciones para utilizar el

# dispositivo

Lee detenidamente toda la información sobre seguridad y salud proporcionada antes de

utilizar su dispositivo para garantizar un funcionamiento adecuado y seguro del mismo.

Información general de seguridad

El incumplimiento de las pautas aquí descritas podría derivar en daños a tu dispositivo, a tu propiedad, a ti mismo o a otras personas.

- No enciendas el dispositivo en lugares en los que esté prohibido o en lugares en los que pueda causar interferencias o peligros.
- No utilices el dispositivo en gasolineras, estaciones de servicio ni en cualquier otro

sitio cercano a combustibles o a otros productos químicos.

 No guardes ni transportes tu teléfono móvil ni sus accesorios cerca de líquidos o gases inflamables.

 No coloques tu teléfono móvil cerca de tarjetas magnéticas o de otros objetos magnéticos. La información almacenada en disquetes, tarjetas de memoria y tarjetas de crédito puede sufrir daños como resultado de su exposición a la radiación magnética.

 No coloques la batería, el teléfono o su cargador en un microondas ni en ningún otro equipo de alto voltaje. De hacerlo, podrían producirse daños en los circuitos, entre otros, u originarse fuegos.

Todos los dispositivos inalámbricos, incluidos los teléfonos móviles, pueden ser susceptibles a las interferencias y, además, pueden también causar interferencias.
Consulta todas las leyes y regulaciones antes

de utilizar tu teléfono móvil, especialmente en aviones, hospitales o instituciones médicas.

 Tan solo utiliza accesorios y baterías de marca y aprobados por OnePlus. Los accesorios no aprobados por OnePlus podrían dañar el teléfono móvil e, incluso, violar las leyes locales sobre los dispositivos radioeléctricos. OnePlus no asumirá ningún tipo de responsabilidad por accidentes o problemas causados por accesorios no aprobados por OnePlus.

 No desensambles, abras, aplastes, dobles, deformes, perfores ni tritures el dispositivo.

No lo modifiques ni remanufactures, no intentes insertar objetos extraños en la ranura de la batería, no lo sumerjas en agua u otros líquidos, no lo expongas a líquidos, llamas, explosiones u otros materiales peligrosos.

No dejes caer el teléfono ni la batería. Si se te cae el teléfono o la batería, en especial sobre superficies duras, y sospechas que se dañaron, llévalo a un centro de servicio para que lo examinen. El dispositivo está diseñado para resistir al agua bajo ciertas condiciones. Sin embargo, OnePlus no recomienda sumergirlo de forma excesiva. Los daños producidos por el contacto con líquidos anularán las condiciones de la garantía.

 Antes de conectar tu teléfono móvil con otros dispositivos, sigue las pautas de seguridad presentadas en el presente manual. No intentes conectar tu dispositivo con otros productos incompatibles.

 No utilices el teléfono móvil si la antena integrada presenta daños. De hacerlo, podrían producirse lesiones.  Mantén los objetos metálicos alejados del receptor del teléfono. Existe la posibilidad de que el dispositivo atraiga hacia sí pequeños objetos metálicos, provocando de dicha forma lesiones personales o daños en el propio dispositivo.

Mantén una distancia mínima de 15 cm entre el dispositivo inalámbrico y un implante electrónico (marcapasos, bombas de insulina, neuroestimuladores, etc.). Si utilizas un implante electrónico, sostén el dispositivo en el lado opuesto al implante.

 Mantén el dispositivo alejado del vientre de las mujeres embarazadas.  Mantén el dispositivo alejado del abdomen inferior de los adolescentes.

Los niños y adolescentes deben hacer un uso razonable del teléfono. Evita la comunicación durante la noche, y limita la frecuencia y la duración de las llamadas.

Conecta el teléfono móvil tan solo a fuentes de alimentación con USB 2.0 o superior.

Para reducir el nivel de exposición a la radiación, debes usar la proximidad del teléfono móvil a la torre de red o usar los accesorios (kit de manos libres, etc.) o el altavoz, en caso de ser adecuado. Utilizar el dispositivo en buenas condiciones de recepción (cuando el indicador de señal muestra una señal completa en la barra de recepción de señal) puede reducir la cantidad de radiación recibida. Brinda prioridad al uso de datos, SMS y MMS en lugar de a las llamadas.

# Seguridad de la batería

No intentes reparar, desmontar o modificar la batería. Reemplazar la batería por un modelo no apto podría provocar una explosión. Tu teléfono tan solo es compatible con baterías autorizadas por OnePlus. El uso de productos de terceros podría provocar fugas de batería, sobrecalentamientos o, incluso, incendios.

 No coloques ni utilices la batería cerca de fuegos o calefactores ni en lugares en los que esté expuesta a la luz solar directa o a otras fuentes de calor. La exposición prolongada al calor podría causar fugas de batería, explosiones e, incluso, incendios.

No ejerzas presión ni perfores la batería con objetos duros. Dañar de cualquier manera la batería podría derivar en fugas de batería, sobrecalentamiento e, incluso, incendios. El uso inadecuado de la batería puede ocasionar incendios, explosiones u otras situaciones de peligro.

Si te percatas de algún tipo de anomalía en la batería, como, por ejemplo, una temperatura excesivamente alta, decoloración, distorsión o fugas, interrumpe de forma inmediata el uso del dispositivo y ponte en contacto con el servicio de atención al cliente.

Todas las baterías cuentan con una vida útil limitada y comenzarán a perder capacidad después de varios cientos ciclos de carga y descarga.

 No deseches las baterías junto a la basura doméstica. Desecha de inmediato las baterías usadas en conformidad con las normas locales.

# Seguridad durante la carga

• El cargador del dispositivo ha sido diseñado para su uso en interiores.

No cargues la batería en las siguientes condiciones: en un lugar en el que esté expuesta a la luz directa del sol o en el que haya temperaturas por debajo de los 5 °C; En áreas con humedad, polvo o fuertes vibraciones; En áreas cercanas a televisores, radios u otros aparatos eléctricos.

- El cargador debe estar instalado cerca del equipo y debe ser fácilmente accesible.
- La temperatura ambiente máxima de carga del equipo declarada por el fabricante es de 35 °C.

• Las tomas de corriente que presenten suciedad podrían causar un mal contacto con el cargador, por lo que el teléfono no se cargaría correctamente.

 Tan solo utiliza el cargador oficial de OnePlus. El uso de cargadores no autorizados puede ser peligroso y podría anular su garantía.

Asegúrate de utilizar exclusivamente tomas de corriente con los voltajes correctos (para ello, ten en cuenta el valor indicado en la etiqueta del cargador). Utilizar un voltaje incorrecto podría dañar el teléfono móvil y/o la batería o provocar daños personales.

No utilices tomas de corriente o enchufes que no sean seguros. • No utilices cargadores que hayan sufrido un cortocircuito.

No conectes tu dispositivo a fuentes de alimentación de alto voltaje. De hacerlo, la batería podría sufrir daños.

 No desmontes ni modifiques de ninguna manera el cargador. De hacerlo, podrías sufrir lesiones personales, descargas eléctricas o provocar incendios.

 No toques el cargador, el cable o la toma de corriente con las manos mojadas. De hacerlo, podrías recibir una descarga eléctrica.

No coloques objetos pesados sobre el cable de alimentación ni intentes modificar los cables de ninguna manera.  Asegúrate de agarrar con firmeza el cargador al desenchufarlo.

 No tires del cable de alimentación. De hacerlo, podrían producirse daños, descargas eléctricas e, incluso, incendios.

Antes de proceder con la limpieza del dispositivo, desconecta el enchufe de la toma de corriente.

 Desenchufa el cargador de los enchufes eléctricos y del dispositivo mientras no lo estés utilizando.

Seguridad durante conducción

Al manejar un vehículo, no utilices el dispositivo: la seguridad debe tener prioridad.
Asegúrate de obedecer todas las regulaciones pertinentes de la zona o el país en el que estás conduciendo.

 No coloques tu teléfono móvil o sus accesorios cerca de los airbags.

 La información proporcionada por la brújula y el GPS tan solo cuentan con un fin orientativo.

Si no deseas revelar tu ubicación, asegúrate de que ninguna de las aplicaciones utilizadas pueda registrar la ubicación.

la

# Información relacionada con la salud

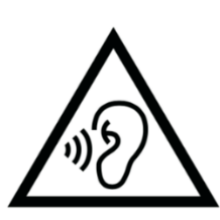

No reproduzcas sonidos con un volumen demasiado alto y durante períodos de larga

duración para evitar sufrir daños auditivos.

#### PRODUCTO LÁSER CLASE 1

Los daños producidos en la pantalla o la batería podrían provocar fugas de líquido. Si dicho líquido llega a entrar en contacto con los ojos, la piel o la ropa, enjuágate los ojos de forma inmediata (no te los frote) o lávate la piel con agua abundante. A continuación, solicita atención médica.

 Algunas personas podrían marearse o experimentar problemas médicos ante la exposición a luces intermitentes. Si estás en riesgo, ponte en contacto con tu médico antes de utilizar el dispositivo. Si presentas dolor de cabeza, mareos, convulsiones, calambres oculares o musculares, pérdidas de conciencia o movimientos corporales involuntarios, deja de utilizar el dispositivo de forma inmediata y solicita atención médica. Evita usar el dispositivo durante períodos de tiempo demasiado largos y mantenlo siempre a una distancia adecuada con respecto a los ojos.

# Declaración de seguridad de láser

Información válida en el caso de que el producto sea compatible con la función de enfoque automático vía láser. Para garantizar un uso adecuado de este producto, lee este manual del usuario detenidamente y consérvalo para poder consultarlo en el futuro. Si la unidad requiere algún tipo de mantenimiento, ponte en contacto con un centro de servicio autorizado. El uso de controles o ajustes, así como el rendimiento de procedimientos distintos de los especificados en este manual, puede suponer un peligro de exposición a radiación. Para evitar la

exposición directa al haz de luz del láser, no intentes abrir la carcasa ni hacer contacto directo con el láser.

Información de etiquetas reglamentarias (si son compatibles):

Puedes consultar nuestras "Etiquetas reglamentarias" siguiendo los pasos descritos a continuación:

Ajustes > Acerca del teléfono > Etiquetas reglamentarias

# **EU Regulatory Conformance**

#### **CE Statement**

Hereby, OnePlus Technology (Shenzhen) Co., Ltd. declares that the radio equipment type Smart Phone is in compliance with Directive 2014/53/EU. The full text of the EU declaration of conformity (DoC) is available at the following internet address https://www.oneplus.com/support/manuals.

Notice: Observe the national local regulations in the location where the device is to be used. This device may be restricted for use in some or all member states of the European Union (EU).

### **RF Exposure Information (SAR)**

• The SAR limit of Europe is 2.0W/kg. The highest SAR value of this device complies with this limit. And please see the "Highest SAR Value"card to find the highest SAR value.

• This device was tested for typical operation with the back of the handset kept 5mm from the body. To maintain compliance with RF exposure requirements, use accessories that maintain a 5mm separation distance between your body and the back of the handset. The use of belt clips, holsters and similar accessories should not contain metallic components in its assembly. The use of accessories that do not satisfy these requirements may not comply with RF exposure requirements, and should be avoided.

 Cases with metal parts may change the RF performance of the device, including its compliance with RF exposure guidelines, in a manner that has not been tested or certified, and use such accessories should be avoided.

Conformément à la règlementation française, nous sommes obligés d'inclure les recommandations suivantes concernant les mesures de précaution : vous pouvez limiter votre exposition à l'énergie de radiofréquences (a) en utilisant votre appareil mobile dans des zones de bonne couverture réseau, ou

(b) a l'aide d'un kit mains libres pour maintenir votre appareil mobile éloigné de votre visage et de votre corps. Dans ce dernier cas, il est conseillé aux femmes enceintes d'éloigner leur appareil mobile de leur abdomen. Il est également recommandé aux adolescents d'éloigner leurs appareils mobiles du bas ventre.

#### **Restrictions in 5GHz band**

The device is restricted to indoor use only when operating in the 5150 to 5350 MHz frequency range in following countries:

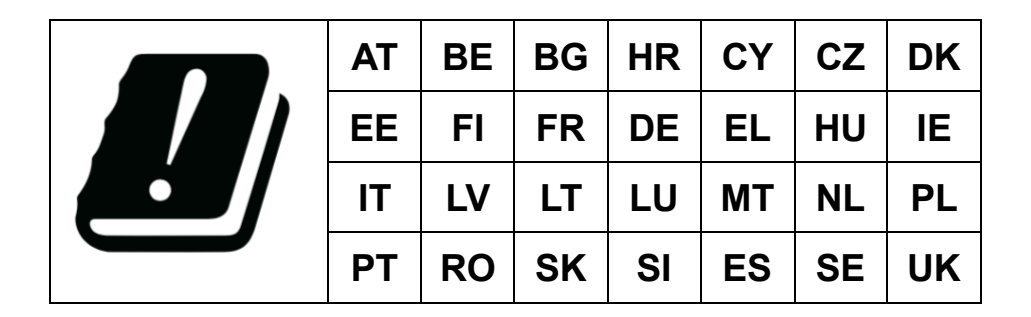

# **Frequency Bands and Power**

(a) Frequency bands in which the radio equipment operates:

Some bands may not be available in all countries or all areas. Please contact the local carrier for more details.

(b) Maximum radio-frequency power transmitted in the frequency bands in which the radio equipment operates: The maximum power for all bands is less than the highest limit value specified in the related Harmonized

Standard, please see the "Quick Start Guide" to find the frequency bands and transmitting power.

# **Correct Disposal of this Product**

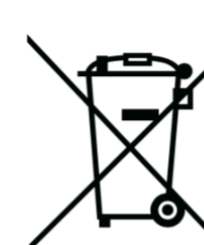

The crossed-out wheeled-bin symbol on your product, battery, literature or packaging indicates that the product and its electronic should accessories not be disposed of with other household waste. To safely recycle your device, please use return and collection system or contact the retailer where the device was originally purchased.

# **RoHS Compliance**

This product complies with directive 2011/65/EU and its amendments, on the restriction of the use of certain hazardous substances in electrical and electronic equipment.

# **ERP** compliance

"OnePlus Technology (Shenzhen) Co., Ltd. Hereby declares that its products conform to the Energy-related Products Directive (ErP) 2009/125/EC. For more information, please visit:

https://www.oneplus.com/support/manuals "

| Brand                            | ONEPLUS                                                                                                    |        |                                                                                                    |        |
|----------------------------------|----------------------------------------------------------------------------------------------------|--------|----------------------------------------------------------------------------------------------------|--------|
| Manufacturer's name              | Shenzhen Huntkey Electric Co., Ltd.                                                                           |        | Huizhou Golden Lake Industrial Co., Ltd                                                                                     |        |
| Manufacturer's address           | Huntkey Industrial Park, Xue-Xiang Village,<br>Banxue Road, Bantian, 518129 Shenzhen,<br>Guangdong, P.R.China |        | Dongjiang Industrial Estate, Shuikou Street,<br>Huicheng District, Huizhou City, Guangdong<br>Province, 516005, P. R. China |        |
| Model identifier                 | WC030B31HK, WC030B41HK                                                                                        |        | WC0506A31JH, WC0506A41JH                                                                                                    |        |
| Input voltage                    | 100-240V AC                                                                                                   |        |                                                                                                    |        |
| Input AC frequency               | 50/60Hz                                                                                                    |        |                                                                                                    |        |
| Output voltage                   | 5.0VDC                                                                                                    |        |                                                                                                    |        |
| Output current                   | 2.0A                                                                                                    | 6.0A   | 2.0A                                                                                                    | 6.0A   |
| Output power                     | 10.0W                                                                                                    | 30.0W  | 10.0W                                                                                                    | 30.0W  |
| Average active<br>efficiency     | 85.97%                                                                                                    | 85.08% | 85.30%                                                                                                    | 85.07% |
| Efficiency at low load<br>(10 %) | 79.38%                                                                                                    | 86.69% | 81.00%                                                                                                    | 83.50% |
| No-load power<br>consumption     | 0.0654W                                                                                                    |        | 0.055W                                                                                                    |        |

# FCC Regulatory Conformance

### **FCC Statement**

This device complies with part 15 of the FCC rules. Operation is subject to the following two conditions:

(1) This device may not cause harmful interference; and

(2) This device must accept any interference received, including interference that may cause undesired operation.

**NOTE:** The manufacturer is not responsible for any radio or TV interference caused by

unauthorized modifications or changes to this equipment. Such modifications or changes could void the user's authority to operate the equipment.

**NOTE:** This equipment has been tested and found to comply with the limits for a Class B digital device, pursuant to part 15 of the FCC Rules. These limits are designed to provide reasonable protection against harmful to part interference in a residential installation. This equipment generates uses and can radiate radio frequency energy and, if not installed and used in accordance with the instructions, may interference harmful radio to cause communications.

However, there is no guarantee that interference will not occur in a particular installation. If this equipment does cause harmful interference to radio or television reception, which can be determined by turning the equipment off and on, the user is encouraged to try to correct the interference by one or more of the following measures:

- Reorient or relocate the receiving antenna.

- Increase the separation between the equipment and receiver.
- Connect the equipment into an outlet on a circuit different from that to which the receiver is connected.

- Consult the dealer or an experienced radio/TV technician for help.

# **FCC Caution**

 Any changes or modifications not expressly approved by the party responsible for compliance could void the user's authority to operate the equipment.

- The antenna(s) used for this transmitter must not be collocated or operate in conjunction with any other antenna or transmitter.
- The country code selection is for non-US model only and is not available for all US models. Per FCC regulation, all Wi-Fi

products marketed in US must be fixed to US operation channels only.

# **RF Exposure Information (SAR)**

 This device is designed and manufactured not to exceed the emission limits for exposure to radio frequency (RF) energy set by the Federal Communications Commission of the U.S. Government.

The SAR limit set by the FCC is 1.6W/kg.
The highest SAR value of this device type complies with this limit. And please see the "Highest SAR Value" card to find the highest SAR value reported to FCC.

• Tests for SAR are conducted using standard operating positions accepted by the FCC with the device transmitting at its highest certified power level in all tested frequency bands.

• Although the SAR is determined at the highest certified power level, the actual SAR level of the device while operating can be well below the maximum value. This is because the device is designed to operate at multiple power levels so as to use only the power required to reach the network. In general, the closer you are to a wireless base station antenna, the lower the power output.

• While there may be differences between the SAR levels of various devices and at various

positions, they all meet the government requirement.

• This device has also been tested and meets the FCC RF exposure guidelines for use with an accessory that contains no metal and positions the handset a minimum of 15mm from the body. Use of other accessories may not ensure compliance with FCC RF exposure guidelines. Position the handset a minimum of 15mm from your body when the device is switched on.

• Choose the belt clips, holsters, or other similar body-worn accessories which do not contain metallic components to support the minimum distance of body-worn operation. Cases with metal parts may change the RF performance of the device, including its compliance with RF exposure guidelines, in a manner that has not been tested or certified, and use such accessories should be avoided.

# Hearing Aid Compatibility (HAC) regulations for Mobile phones

• Your phone is compliant with the FCC Hearing Aid Compatibility requirements.

• The FCC has adopted HAC rules for digital wireless phones. These rules require certain phone to be tested and rated under the American National Standard Institute (ANSI) C63.19-2011 hearing aid compatibility standards.

• The ANSI standard for hearing aid compatibility contains two types of ratings.

• M-Ratings: Rating for less radio frequency interference to enable acoustic coupling with hearing aids.

• T-Ratings: Rating for inductive coupling with hearing aids in tele-coil mode.

Not all phones have been rated, a phone is considered hearing aid compatible under FCC rules if it is rated M3 or M4 for acoustic coupling and T3 or T4 for inductive coupling.
These ratings are given on a scale from one to four, where four is the most compatible. Your phone meets the M3/T3 level rating.

• However, hearing aid compatibility ratings don't guarantee that interference to your hearing aids won't happen. Results will vary, depending on the level of immunity of your hearing device and the degree of your hearing loss. If your hearing device happens to be vulnerable to interference, you may not be able to use a rated phone successfully. Trying out the phone with your hearing device is the best way to evaluate it for your personal needs.

• This phone has been tested and rated for use with hearing aids for some of the wireless technologies that it uses. However, there may be some newer wireless technologies used in this phone that have not been tested yet for use with hearing aids. It is important to try the different features of this phone thoroughly and in different locations, using your hearing aid or cochlear implant, to determine if you hear any interfering noise. Consult your service provider or the manufacturer of this phone for information on hearing aid compatibility. If you have questions about return or exchange policies, consult your service provider or phone retailer.

• Hearing devices may also be rated. Your hearing device manufacturer or hearing

health professional may help you find this rating. For more information about FCC

Hearing Aid Compatibility, please go to <u>http://www.fcc.gov/cgb/dro</u>.

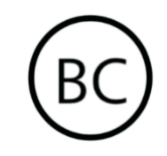

#### **IEEE1725** Compliance

• Only use the battery with a charging system that has been qualified with the system per CTIA Certification Requirements for Battery System Compliance to IEEE 1725. Use of an unqualified battery or charger may present a risk of fire, explosion, leakage, or other hazard. Replace the battery only with another battery that has been qualified with the system per this standard, IEEE-Std-1725.
Use of an unqualified battery may present a risk of fire, explosion, leakage or other hazard.

• Only authorized service providers shall replace battery. (If the battery is non-user replaceable).

**Industry Canada Conformance** 

IC Statement

This device complies with Industry Canada's license exempt RSSs. Operation is subject to the following two conditions:

(1) This device may not cause interference; and

(2) This device must accept any interference, including interference that may cause undesired operation of the device.

Le présent appareil est conforme aux CNR d'Industrie Canada applicables aux appareils radio exempts de licence. L'exploitation est autorisée aux deux conditions suivantes

(1) l'appareil ne doit pas produire de brouillage, et. (2) l'utilisateur de l'appareil doit accepter tout brouillage radioélectrique subi, même si le brouillage est susceptible d'en compromettre le fonctionnement.

This device complies with the Canadian ICES-003 Class B specifications. CAN ICES-3(B)/ NMB-3(B).

Cet appareil numérique de la Canadian ICES-003. Cet appareil numérique de la classe B est conforme à la norme NMB-003 du Canada.

This equipment complies with IC RSS-102 radiation exposure limits set forth for an uncontrolled environment.

Cet équipement est conforme aux limites d'exposition aux radiations IC RSS-102 établies pour un environnement non contrôlé.

# **Restrictions in 5GHz band**

The device could automatically discontinue transmission in case of absence of information to transmit, or operational failure. Note that this is not intended to prohibit transmission of control or signaling information or the use of repetitive codes where required by the technology. The device for operation in the band 5150-5250 MHz is only for indoor use to reduce the potential for harmful interference to co-channel mobile satellite systems;

-Les dispositifs fonctionnant dans la bande 5150-5250 MHz sont reserves uniquement pour une utilisation a l'interieur afin de reduire les risques de brouillage prejudiciable aux systemes de satellites mobiles utilisant les memes canaux.

# **RF Exposure Information (SAR)**

The SAR limit set by the ISED is 1.6W/kg. The highest SAR value of this device type complies with this limit. And please see the "Highest SAR Value" card to find the highest SAR value reported to the IC.

This device has also been tested and meets the ISED RF exposure guidelines for use with an accessory that contains no metal and positions the handset a minimum of 15mm from the body.

Use of other accessories may not ensure compliance with ISED RF exposure guidelines. Position the handset a minimum of 15mm from your body when the device is switched on.

Déclaration d'exposition aux radiations:

Le produit est conforme aux limites d'exposition pour les appareils portables RF pour les Etats Unis et le Canada établies pour un environnement non contrôlé. Le produit est sûr pour un fonctionnement tel que décrit dans ce manuel. La réduction aux expositions RF peut être augmentée si l'appareil peut être conservé aussi loin que possible du corps de l'utilisateur ou que le dispositif est réglé sur la puissance de sortie la plus faible si une telle fonction est disponible. Cet équipement est conforme limites aux d'exposition aux IC rayonnements établies pour un environnement non contrôlé. Cet équipement doit être installé et utilisé avec un minimum de 15mm de distance entre la source de rayonne

#### Cuidado y mantenimiento

Ten en cuenta las siguientes sugerencias para mantener y prolongar la vida útil de tu dispositivo. Solo el personal cualificado y autorizado debe reparar este producto.

Desactivar funciones como Bluetooth y Wi-Fi cuando no se estén utilizando y atenuar el brillo de la pantalla puede ayudar a ahorrar energía y a prolongar la vida útil de la batería.

 Limpia el teléfono y el cargador con un paño suave, limpio y seco. Si la pantalla entra en contacto con líquidos o polvo, límpiala de forma inmediata. No utilices alcohol ni productos químicos irritantes para limpiar el dispositivo.

Tocar la pantalla con un objeto afilado podría hacer que la pantalla se raye.  No toques el puerto de conexión del teléfono, pues la electricidad estática podría dañar los componentes del dispositivo.

La temperatura de funcionamiento idónea es de 0 °C a 35 °C; Por su parte, la temperatura de almacenamiento idónea es de -20 °C a 45 °C.

Utiliza el teléfono únicamente en entornos con una humedad de entre el 35 % y el 85 %.

 No coloques el teléfono sobre superficies irregulares o inestables.

 No golpees, presiones, agites o dejes caer el teléfono para evitar posibles daños y lesiones. El cargador no es resistente al agua. No utilices este tipo de dispositivos en baños ni tampoco en zonas con altas temperaturas o altas concentraciones de humedad o polvo; Evita la lluvia en la medida de lo posible.

 No retires la tarjeta SIM mientras el teléfono esté transmitiendo datos o guardando información.

 Mantén el teléfono fuera del alcance de los niños para evitar que se produzcan lesiones o daños a la propiedad.

Información de garantía de los dispositivos OnePlus

Los dispositivos de OnePlus adquiridos en oneplus.com o canales de venta autorizados cuentan con una garantía limitada. La duración de dicha garantía depende del país o de la región original de compra y, por lo tanto, tan solo será válida dentro de dicho país o región original. A menos que se especifique lo contrario. esta garantía cubre los componentes del hardware del producto tal y como se suministraron de forma original, pero no cubre, o cubre parcialmente, el software, los artículos consumibles ni los accesorios. aunque se empaqueten o se vendan junto con el producto. La garantía limitada tan solo cubre defectos funcionales del producto que hayan sido causados por el proceso de fabricación del producto o por los materiales de su elaboración. Para obtener más detalles al respecto, ponte en contacto con el servicio de Atención al cliente de OnePlus a través de la página oneplus.com/support.

## Situaciones que no cubre la

# garantía limitada

 Defectos o daños resultantes de accidentes, actuaciones negligentes, malos usos o usos anormales; Almacenamiento inadecuado o en condiciones anormales; Exposición a líquidos, humedad, arena o suciedad; Tensión física, eléctrica o electromecánica inusuales.  Arañazos, abolladuras y daños cosméticos, a menos que OnePlus sea responsable de ellos.

 Defectos o daños resultantes de una aplicación de fuerza excesiva o del uso de objetos metálicos en la pantalla táctil.

 Dispositivos con el número de serie o el número IMEI eliminado, dañado, inservible, alterado o ilegible.

5. Desgaste normal.

 Defectos o daños producidos por el uso del producto junto con accesorios, productos o equipos auxiliares/periféricos no suministrados o aprobados por OnePlus. 7. Cualquier defecto o daño de las características físicas producido por pruebas, operaciones o sesiones de mantenimiento, instalaciones, servicios o ajustes incorrectos que no hayan sido suministrados o aprobados por OnePlus.

 8. Defectos o daños producidos por causas externas, como colisiones contra otros objetos, incendios, inundaciones, suciedad, viento, relámpagos, terremotos, exposición a elementos climáticos, robos, fusibles fundidos o usos inadecuados de cualquier fuente eléctrica.

 9. Defectos o daños causados por la recepción o la transmisión de señales móviles o virus y problemas de software causados por terceros e introducidos en el producto.

10. Los reemplazos y las reparaciones de garantía gratuitos tan solo serán válidos en el país o región de compra. Ponte en contacto con el servicio de Atención al cliente de OnePlus para obtener más detalles al respecto.

#### Política de devoluciones (limitada

# a Norteamérica y Europa)

Los teléfonos y accesorios de OnePlus están elaborados siguiendo los más altos estándares y se someten a pruebas exhaustivas. Si no estás satisfecho con tu producto OnePlus por algún motivo, puedes solicitar una devolución en el plazo de 15 días naturales después de la entrega. Una vez que aprobemos la solicitud de devolución y recibamos el producto, llevaremos a cabo una inspección estándar del mismo. Si el producto supera dicha inspección, te reembolsaremos el importe completo. Los gastos de envío y manipulación derivados del proceso de devolución no se incluirán en el reembolso.

No se aceptarán solicitudes de devolución realizadas una vez pasado el período de 15 días. Cabe la posibilidad de que rechacemos la solicitud de devolución en las siguientes situaciones:
1. Cuando el dispositivo presente defectos o daños provocados por malos usos, acciones negligentes, daños físicos, manipulación, ajustes incorrectos, desgaste normal o instalaciones incorrectas tras la compra.

 Cuando el único motivo de la devolución esté relacionado con la fluctuación de precios.

3. Cuando se hayan expedido contratos de cliente personalizados. De conformidad con la Ley de Derechos del Consumidor de 2015 del Reino Unido, cualquier producto que no sea (1) de calidad satisfactoria; (2) Apto para su propósito específico; O (3) fiel a su descripción, se podrá devolver de forma

gratuita en el plazo de 30 días después de la entrega. Envíanos una nota en la que describas el problema junto con el dispositivo. Para cumplir con los requisitos para recibir un reembolso, deberás ponerte en contacto con nosotros en 30 días y describirnos con detalle de qué manera el producto es defectuoso, está dañado o es sustancialmente diferente a su descripción. Cabe la posibilidad de que rechacemos la solicitud de devolución en cualquiera de las situaciones descritas anteriormente. En todos los casos. inspeccionaremos el producto y comprobaremos el defecto descrito. Para cumplir los requisitos y recibir un reemplazo o un reembolso, el dispositivo debe estar "como nuevo" e incluir todos los contenidos originales del paquete. Nos reservamos el derecho de rechazar un reembolso o cambio si consideramos que el producto devuelto ha sido dañado.

# Please contact OnePlus Customer Support to request a return at oneplus.com/support.

# DE

# **OnePlus Kundenbetreuung**

Weitere Informationen finden Sie in unserem Support Center:

www.oneplus.com/de/support

Bedienungsanleitungen im Download:

https://www.oneplus.com/de/support/manuals

# US

## **OnePlus Customer Support**

Support information and assistance go to: <u>www.oneplus.com/support</u>

Download manuals:

https://www.oneplus.com/support/manuals

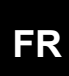

# **OnePlus Service Clients**

Visitez le site d'assistance en ligne pour obtenir plus d'informations:

#### www.oneplus.com/fr/support

Téléchargements et Manuels:

https://www.oneplus.com/fr/support/manuals

# **OnePlus Assistenza Clienti**

Per informazioni di supporto e assistenza vai su:

www.oneplus.com/it/support

Scarica manuali:

https://www.oneplus.com/it/support/manuals

# ES

# **OnePlus Atención al Cliente**

Para información, soporte y asistencia vaya a:

www.oneplus.com/es/support

Descarga el manual en:

https://www.oneplus.com/es/support/manuals

# PT

# Suporte ao Cliente OnePlus

Para informações, suporte e assistência, acesse:

www.oneplus.com/pt/support

Descarregar manual:

https://www.oneplus.com/pt/support/manuals

# IT

Download manuals:

https://www.oneplus.in/support/manuals

# SE

### **OnePlus Kundsupport**

För supportinformation och hjälp gå till:

www.oneplus.com/se/support

Ladda ned manualer:

https://www.oneplus.com/se/support/manuals

| Ν |  |
|---|--|
|   |  |

#### **OnePlus Klantenservice**

Voor ondersteuning bij producten ga je naar:

www.oneplus.com/nl/support

Download handleidingen:

www.oneplus.com/nl/manual

# IN

#### **OnePlus Customer Support**

Support information and assistance go to:

www.oneplus.in/support

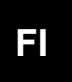

## OnePlus asiakaspalvelu

Tuotetuki ja asiakaspalvelu:

www.oneplus.com/fi/support

Lataa käyttöohjeita:

www.oneplus.com/fi/support/manuals

# EE

## OnePlus klienditugi

Tugiteave ja abi: <u>www.oneplus.com/ee/support</u>

Lae alla käsiraamat:

www.oneplus.com/ee/support/manuals

## DK

## **OnePlus kundesupport**

For support, information og hjælp, venligst gå til: <u>www.oneplus.com/dk/support</u>

Download brugsmanual:

https://www.oneplus.com/dk/support/manuals

# LT

# Pagalba klientams

Eiti į palaikymo informaciją bei pagalbą:

www.oneplus.com/lt/support

Parsisiųsti varototojo vadovą:

www.oneplus.com/lt/support/manuals

# Asistență clienți OnePlus

Informații de suport și asistență:

https://www.oneplus.com/ro/support

Descărcați manuale:

https://www.oneplus.com/ro/support/manuals